## **Application Note**

# DVB-S2 & DVB-S2X SIGNAL GENERATION IN K-BAND AND ANALYSIS

## **Products:**

- ► R&S®BTC
- ► R&S<sup>®</sup>SLG
- ► R&S<sup>®</sup>SMW200A

- ► R&S<sup>®</sup>SGS100A
- R&S<sup>®</sup>SGU100A
- ► R&S®FSW

M.Naseef, F.Ramian, Y.Shavit | 1MA273 | Version 3e | 11.2021

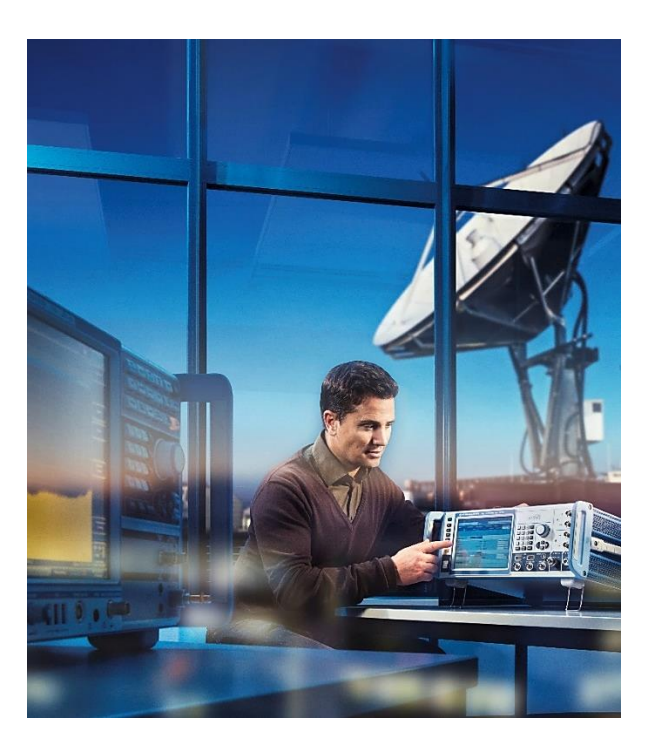

#### Note:

Please find up to date document on our homepage http://www.rohde-schwarz.com/appnote/1MA273 Analysis software can be downloaded from http://www.rohde-schwarz.com/appnote/1EF93

## ROHDE&SCHWARZ

Make ideas real

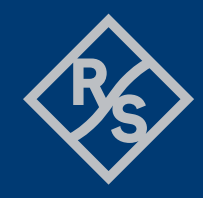

## Contents

| 1                                         | Overview                                                                                                    |
|-------------------------------------------|----------------------------------------------------------------------------------------------------|
| 2                                         | Abstract4                                                                                                    |
| 3                                         | Evolution of DVB-S2 to DVB-S2X                                                                                                    |
| 4                                         | Signal Generation and Up-conversion7                                                                                                    |
| 4.1                                       | Signal Generation Setup using BTC + SGMA Instrument7                                                                                                    |
| 4.1.1<br>4.1.2<br>4.1.3                   | DVB-S2 Signal Generation in K-band (Parametric Configuration on BTC-GUI)8<br>DVB-S2X Signal Generation in K-band (Parametric Configuration on BTC-GUI)9<br>Additional Features of the BTC |
| 4.2                                       | Signal Generation Setup using SMW17                                                                                                    |
| 4.2.1                                     | DVB-S2X Signal Generation in K-band (Parametric Configuration on SMW)17                                                                                                    |
| 4.3                                       | DVB-S2X Signal Generation using SLG + Third Party Up-converter19                                                                                                    |
| 4.3.1                                     | DVB-S2X Signal Generation in K-band (Parametric Configuration on SLG web interface)                                                                                                    |
| 5                                         | Signal Analysis using the FSW21                                                                                                    |
| 5.1.1<br>5.1.2<br>5.1.3                   | Installation of the Analysis Software                                                                                                    |
| 6                                         | Measurement Setup and Results                                                                                                    |
| 6.1                                       | Measurement Setup                                                                                                    |
| 6.1.1<br>6.1.2<br>6.1.3                   | Measurement setup using BTC                                                                                                    |
| 6.2                                       | Measurement Results                                                                                                    |
| 6.2.1<br>6.2.2<br>6.2.3<br>6.2.4<br>6.2.5 | DVB-S2X 256APSK signal generated using BTC                                                                                                    |
| 7<br>8                                    | Literature                                                                                                    |

## 1 Overview

The Application Note (AN) addresses test and measurement possibilities for DVB-S2 and DVB-S2X signals in the  $K_u \& K_a$  -band. This AN includes detailed description of measurement setups, signal generation and in some cases signal up-conversion. Signal quality (Error Vector Magnitude (EVM) and Modulation Error Ratio (MER)) analysis in the  $K_u \& K_a$ -band is shown using Rohde & Schwarz instruments.

This paper is intended towards satellite equipment manufacturers, network operators, government & authorities, CE receiver chip set manufacturers, car manufacturers and automotive infotainment system manufactures.

## 2 Abstract

The Digital Video Broadcasting (DVB) suite of various standards provide methods of communicating data and video signals through different medium including cable, terrestrial, mobile, and satellite. The first DVB system for satellite communication (DVB-S) was adopted in 1994, using QPSK modulated signal.

A second-generation DVB system intended for satellite communication (data, broadcasting and unicasting) named DVB-S2 was published in 2005 and since then the satellite communication industry has undergone many changes. Emerging technologies such as high efficiency video coding (HEVC), ultra-high definition TV (UHDTV) and high throughput satellite (HTS) require higher data rates. Migration from DVB-S to DVB-S2 meant achieving significantly better performance using the same satellite transponder bandwidth and emitted signal power. The measured DVB-S2 performance gain over DVB-S is around 30% for both, single-carrier and multiple-carrier-per-transponder configurations [1]. This capacity enhancement is a direct result of the higher order modulation (16-APSK, 32-APSK) used in DVB-S2 transmission [2].

In 2014, DVB-S2X an extension to DVB-S2 was released. The new standard offers a gain in throughput of up to 20 percent in Direct-To-Home (DTH) networks and 51 percent for other professional applications (such as contribution links or IP-trunking) compared to DVB-S2 [3].

The first generation of satellites operated in the C-band (4-6 GHz) [4]. As satellite applications kept growing, so did the requirement of higher data throughput. The push for higher data rates meant engineering satellite payloads designed to operate in  $K_u$  band (10-14 GHz) [4]. Further evolution of satellite applications resulted in exploding demand for HD television and higher speed internet and pushed the capacity of  $K_u$  -band operation to the limit. To keep in sync with mainstream economics of scale, communication satellites are evolving towards higher frequency in the  $K_a$ -band (18-30 GHz) and "spot-beams" in  $K_u$  -band enabled by higher gain antenna on the satellite [4]. Another reason for the industry to adapt to the  $K_a$ -band for High Throughput Satellites (HTS) is the exhaustion of orbital slots for the incumbent bands [4].

This application note is intended to address test and measurement possibilities for DVB-S2 and DVB-S2X signals in the  $K_u \& K_a$ -band. It includes detailed description of measurement setups; DVB-S2 and DVB-S2X signal generation, up-conversion and signal quality (Error Vector Magnitude (EVM) and Modulation Error Ratio (MER)) analysis in the  $K_u \& K_a$ -band using Rohde & Schwarz instruments.

This paper is intended towards satellite component manufacturers, broadcast receiver manufacturers, SatCom terminal receiver manufacturers, network operators, government & authorities, CE receiver chip set manufacturers, car manufacturer, Military satellite or UAV receiver and component manufacturers and automotive infotainment system manufactures.

#### Abbreviations

The following abbreviations are used in this application note for Rohde & Schwarz products:

- ► The R&S<sup>®</sup>BTC Broadcast Test Center is referred to as **BTC**
- ► The R&S<sup>®</sup>SMW200A Vector Signal Generator is referred to as SMW
- ► The R&S<sup>®</sup>SLG Satellite Load Generator is referred to as **SLG**
- ► The R&S<sup>®</sup>FSW Signal and Spectrum Analyzer is referred to as **FSW**
- ► The R&S<sup>®</sup>SGS100A SGMA RF Source is referred to as SGS
- ► The R&S<sup>®</sup>SGU100A SGMA Upconverter is referred to as SGU
- Digital Video Broadcasting Satellite Second Generation is referred to as DVB-S2
- Extension to Digital Video Broadcasting Satellite Second Generation is referred to as DVB-S2X
- Amplitude Phase Shift Keying is referred to as **APSK**
- Very Small Aperture Terminal is referred to as VSAT
- Digital Satellite News Gathering is referred to as DSNG
- ▶ Direct to Home is referred to as **DTH**

## 3 Evolution of DVB-S2 to DVB-S2X

The DVB-S2 specification was introduced in 2005 to address mainly DTH applications. The technical specification of the standard can be found as part 1 of the <u>ESTIEN 302307</u>. Modulation schemes such as 8PSK, 16-Amplitude Phase Shift Keying (APSK) and 32APSK were included in the DVB-S2 standard. Since then multiple new application requirements have generated a buzz in the industry. The core market segments demanding enhancement in performance are Direct to Home (DTH), contribution, VSAT and DSNG [5]. Emerging markets such as Mobile (air, sea and rail) have their eye set on increasing the range of applications [5]. DVB-S2X was introduced as an evolution of the existing DVB-S2 standard to make way for rapid market deployment [5].

The DVB-S2 (EN 302307 [2]) document has been split into two parts. Part 1 describes the original DVB-S2 standard and Part 2 addresses the DVB-S2X extensions [5]. According to definitions, "any DVB-S2X receiver is backwards compatible with the DVB-S2 specifications as the part 1 implementation is mandatory, but legacy DVB-S2 receivers are not forward compatible with the DVB-S2X extensions. Accordingly, the legacy DVB-S2 receivers will not decode transmissions using the new DVB-S2X features, while the new DVB-S2X receivers will decode both DVB-S2X and DVB-S2 transmissions" [5].

DVB-S2X improvements include (i) smaller Roll-Offs (RO), (ii) advanced filtering technologies for improved Carrier Spacing, (iii) support of Different Network Configuration, (iv) increased MODCOD (Modulation and coding) granularity, (v) higher order Modulation Schemes (64/128/256-APSK), (vi) very low SNR for Mobile Applications, (vii) different classes for linear and non-linear MODCODs, (viii) support of Wideband Signals (up to 72Mbaud), (ix) support of Channel Bonding, (x) additional Standard Scrambling Sequence [3].

A detailed technical description of the DVB-S2X feature extensions can be found in [6]. However, a quick overview of the benefits introduced to the market through the implementation of the DVB-S2X standard are listed below.

- DTH (Direct to Home) applications: A combined implementation of the features offered by DVB-S2X standard signifies an improvement over the pre-existing DVB-S2 standard, in terms efficiency and flexibility. This paves the way for next generation services such as UHDTV [5].
- VSAT applications: Implementation of the Super-Framing structure as specified in Annex E of the DVB-S2X document, make it possible to support Intra-system Interference Mitigation, Beam-Hopping as well as Multi-format Transmission. This opens up the door for greater advancements in the field of interactive broadband networks [5].
- Professional and DSNG (Digital Satellite News Gathering) applications: DVB-S2X introduces a number of higher efficiency modulation schemes (64APSK, 128APSK & 256APSK) in addition to the previous 16APSK and 32APSK. This enables a much optimized satellite capacity usage with spectral efficiency reaching up to 6bps/Hz [5].

## **4** Signal Generation and Up-conversion

The BTC alone can generate RF signals up to 6 GHz. For frequencies higher than 6 GHz up to 40 GHz, the SGMA (SGU and SGS) instruments are required to up convert the signal. The BTC can also support third party up-converters if desired.

The SMW signal generator is capable of generating RF vector signals up to 40 GHz without the requirement of any external up-converters.

The SLG can generate signals from 250 MHz to 3000 MHz by itself. For test requirements in the Ku or Kaband, an external block up-converter is need. For this purpose, a third party up-converter is used in this application note. The block upconverter VSBU from WORK MICROWAVE can up-convert signals to  $K_u$  and  $K_a$  band.

The next three sub-sections would explain how DVB-S2 and DVB-S2X signals are generated up to Ka-band using BTC, SMW and SLG.

## 4.1 Signal Generation Setup using BTC + SGMA Instrument

In order to up-convert the DVB-S2 and DVB-S2X signals to the K-band, a combination of the BTC and SGMA (SGS and SGU) equipment is used.

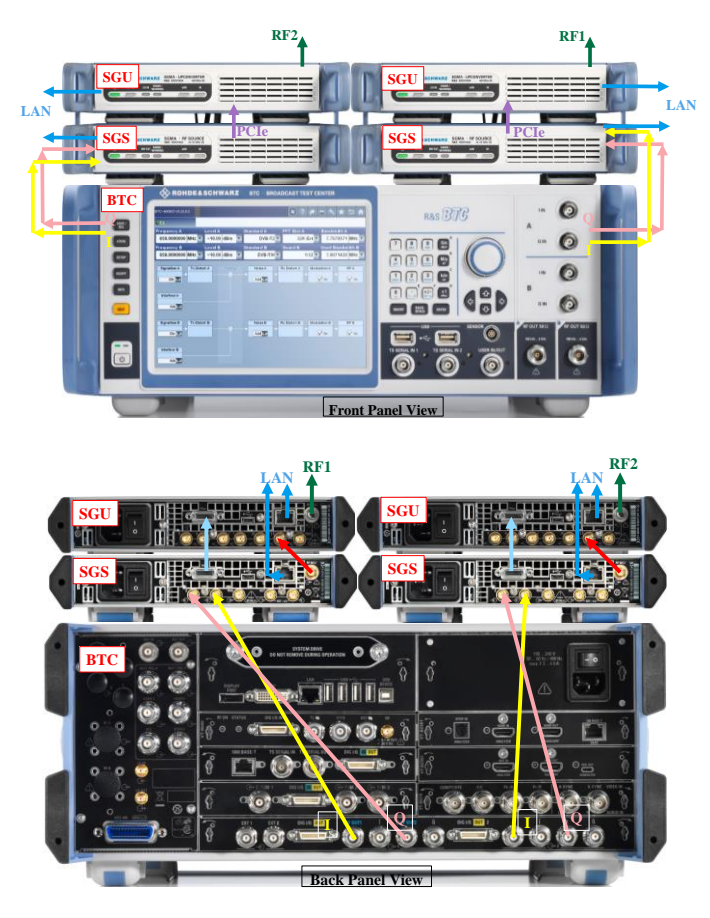

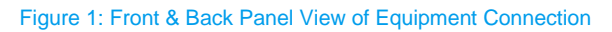

Figure 1 shows the front panel view and back panel view for the instrumental connection between BTC and SGMA instruments.

### 4.1.1 DVB-S2 Signal Generation in K-band (Parametric Configuration on BTC-GUI)

This section explains how to generate DVB-S2 Signals and the parametric configuration on the BTC Graphical User Interface (GUI).

- Preset the BTC
- Click on the TX settings box

NOTE: The back button (marked in Blue) on the top right corner is used to go back to home screen

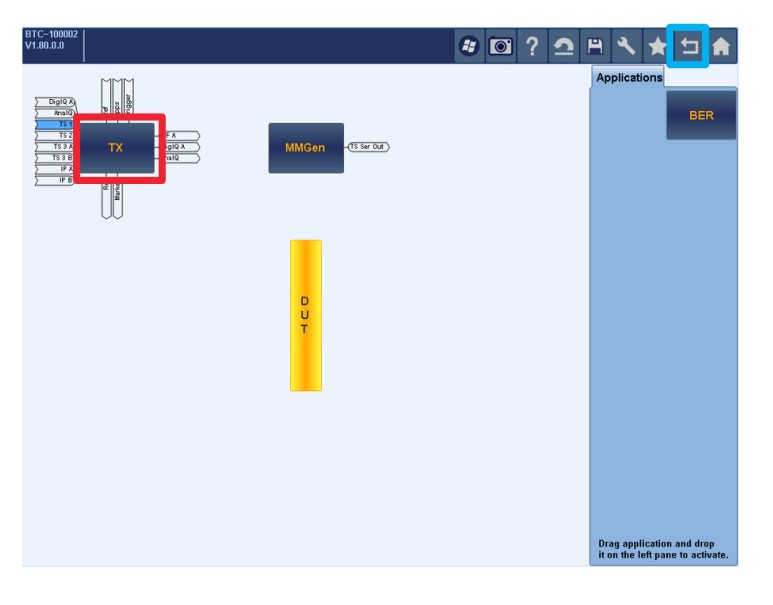

► To switch on I/Q Analog Output A, click on TX tab (#1) and then the BNC icon (#2)

| BTC-100002<br>V1.80.0.0   |              |            | 8 🖸 ? 🤈              | ≞ 🔧 ★ 🗉 ♠         |
|---------------------------|--------------|------------|----------------------|-------------------|
| MMGen TX                  | ( 1          |            |                      |                   |
| Frequency A               | Level A      | Standard A | Mod.Cod. A           | Symbol Rate A     |
| 1 000.000 000 000 MHz 🕶   | -10.00 dBm 💌 | DVB-S2 -   | 24: 32APSK 3/4 💌     | 20.000 000 MS/s 🕶 |
| SignalGen A Tx Distort. A | Fader A      | Noise A    | Rx Distort. A Modula | tion A RF A       |
|                           | • •          | Off -      |                      | On On             |
| None -                    | On           |            |                      | 2                 |
|                           |              |            |                      |                   |

Switch On the I/Q Analog Output A as shown in the figure below

| » I/Q Analog Output A |                |                     |            |  |  |  |  |  |  |
|-----------------------|----------------|---------------------|------------|--|--|--|--|--|--|
| State                 | On 👻           | Digital Impairments |            |  |  |  |  |  |  |
| I/Q Output Type       | Single Ended - | State               | Off 👻      |  |  |  |  |  |  |
| Mode                  | Fixed -        | I Offset            | 0.00 % 🝷   |  |  |  |  |  |  |
| I/Q Level Vp (EMF)    | 1.000 V 💌      | Q Offset            | 0.00 % 🝷   |  |  |  |  |  |  |
|                       |                | Quadrature Error    | 0.00 deg 🝷 |  |  |  |  |  |  |
| I Settings            |                | Amplitude Imbalance | 0.00 %     |  |  |  |  |  |  |
| Bias (EMF)            | 0.000 V        | Skew                | 0 ps 🝷     |  |  |  |  |  |  |
|                       |                | I/Q Delay           | 0 ps 🝷     |  |  |  |  |  |  |
| Q Settings            |                |                     |            |  |  |  |  |  |  |
| Bias (EMF)            | 0.000 V        |                     |            |  |  |  |  |  |  |
|                       |                |                     |            |  |  |  |  |  |  |

- Click on the back button
- Click on Modulation and switch *On* the Modulation

|                            |                       | Baseband Impairments |               |  |  |  |  |
|----------------------------|-----------------------|----------------------|---------------|--|--|--|--|
| Modulation                 | On 🗸                  | State                | Off -         |  |  |  |  |
| Settinas                   |                       | l Offset             | 0.00 %        |  |  |  |  |
| Signal Source              | Internal Baseband 🗸   | Q Offset             | 0.00 %        |  |  |  |  |
| Spectrum                   | Normal -              | Quadrature Error     | 0.00 deg 💌    |  |  |  |  |
| I/Q Wideband               | On 🗸                  | Amplitude Imbalance  | 0.00 % 🔻      |  |  |  |  |
| Optimization Mode          | Off                   | Skew                 | <i>0</i> ps ▼ |  |  |  |  |
| opumzadon modo             | On                    | I/Q Delay            | 0 ps ▼        |  |  |  |  |
| Internal Baseband          |                       |                      |               |  |  |  |  |
| Baseband Gain              | 4 dB 🗸                | State                | Off 🕶         |  |  |  |  |
|                            |                       | I Offset             | 0.00 % -      |  |  |  |  |
|                            |                       | Q Offset             | 0.00 % -      |  |  |  |  |
| 0 · · D' · · · · · · · · · |                       | Quadrature Error     | 0.00 deg 🔻    |  |  |  |  |
| Set Digital I/Q Output     | Set Analog I/Q Output | A Planda A           | 0.000/        |  |  |  |  |

- Click on the back button
- Click on Modulation A (#1)
- ► Select the DVB-S2 Mode (#2) and select the desired Mod.Cod scheme (#3)

| MMGen         | тх            |            |     |            |               |        |          |            |
|---------------|---------------|------------|-----|------------|---------------|--------|----------|------------|
| Frequency A   |               | Level A    |     | Standard A | Mod.Cod. A    |        | Symbol F | Rate A     |
| 1 000.000 000 | 000 MHz 🔻     | -10.00 dBr | n 🔻 | DVB-S2 -   | 24: 32APSK    | 3/4 👻  | 20.000 0 | 000 MS/s 🔻 |
|               |               |            |     | 2          |               | 3      |          |            |
| SignalGen A   | Tx Distort. A | Fader A    |     | Noise A    | Rx Distort. A | Modula | ation A  | RF A       |
| DTV -         | On            |            |     | Off 👻      | On            |        |          | On         |
|               |               |            |     |            |               |        |          |            |
|               | Interferer A  |            |     |            |               |        | 0        |            |
|               | ARB 👻         | On         |     |            |               |        |          |            |
|               |               |            |     |            |               |        |          |            |
|               |               |            |     |            |               |        |          |            |
|               |               |            |     |            |               |        |          |            |
|               |               |            |     |            |               |        |          |            |
|               |               |            |     |            |               |        |          |            |
|               |               |            |     |            |               |        |          |            |

### 4.1.2 DVB-S2X Signal Generation in K-band (Parametric Configuration on BTC-GUI)

This section explains how to generate DVB-S2X Signals and the parametric configuration on the BTC Graphical User Interface (GUI).

- Preset the BTC
- Click on the TX settings box

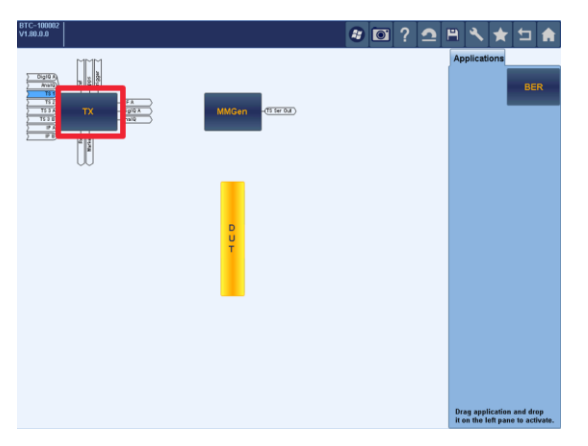

► To switch on I/Q Analog Output A, click on TX tab (#1) and then the BNC icon (#2)

| 8TC-10082<br>V1.80.0.0<br>MMGen TX             | 1             |            | <b>a</b> o ?  | 2      | 9 <b>4</b>          | * 5 *      |
|------------------------------------------------|---------------|------------|---------------|--------|---------------------|------------|
| Frequency A                                    | Level A       | Standard A | Mod.Cod. A    | _      | Symbol              | Rate A     |
| 1 000.000 000 000 MHz 🔻                        | -10.00 dBm 💌  | DVB-S2 -   | 24: 32APSK    | 3/4 🔹  | 20.000              | 000 MS/s - |
| SignalGen A<br>DTV T<br>Interferer A<br>None T | Fader A<br>0a | Noise A    | Rx Distort. A | Modula | tion A<br>] On<br>2 | RFA<br>On  |

Switch On the I/Q Analog Output A as shown in the figure below

| 🗄 I/Q Analog Output A |                |                     |            |  |  |  |  |  |  |
|-----------------------|----------------|---------------------|------------|--|--|--|--|--|--|
| State                 | On 🗸           | Digital Impairments |            |  |  |  |  |  |  |
| I/Q Output Type       | Single Ended - | State               | Off 🝷      |  |  |  |  |  |  |
| Mode                  | Fixed -        | I Offset            | 0.00 % 💌   |  |  |  |  |  |  |
| I/Q Level Vp (EMF)    | 1.000 V 💌      | Q Offset            | 0.00 % 💌   |  |  |  |  |  |  |
|                       |                | Quadrature Error    | 0.00 deg 🝷 |  |  |  |  |  |  |
| I Settings            |                | Amplitude Imbalance | 0.00 % 💌   |  |  |  |  |  |  |
| Bias (EMF)            | 0.000 V        | Skew                | 0 ps 💌     |  |  |  |  |  |  |
|                       |                | I/Q Delay           | 0 ps 🔻     |  |  |  |  |  |  |
| Q Settings            |                |                     |            |  |  |  |  |  |  |
| Bias (EMF)            | 0.000 V        |                     |            |  |  |  |  |  |  |
|                       |                |                     |            |  |  |  |  |  |  |

- Click on the back button
- Click on Modulation and switch On the Modulation

|                       |                           | Baseband Impairments  |               |
|-----------------------|---------------------------|-----------------------|---------------|
| Modulation            | On 🗸                      | State                 | Off 🝷         |
| Settinas              |                           | I Offset              | 0.00 %        |
| Signal Source         | Internal Baseband -       | Q Offset              | 0.00 %        |
| Spectrum              | Normal •                  | Quadrature Error      | 0.00 deg -    |
| I/Q Wideband          | On -                      | Amplitude Imbalance   | 0.00 % 💌      |
| Optimization Mode     | Off                       | Skew                  | 0 ps ▼        |
| opunization mode      | On                        | I/Q Delay             | <i>0</i> ps ▼ |
| internal Baseband     | ( III)                    | Modulator Impairments |               |
| Baseband Gain         | 4 dB •                    | State                 | Off -         |
|                       |                           | I Offset              | 0.00 % -      |
|                       |                           | Q Offset              | 0.00 % 👻      |
| 0-4 Dinit-11/0 Outro  |                           | Quadrature Error      | 0.00 deg 💌    |
| Set Digital I/Q Outpu | t   Set Analog I/Q Output |                       |               |

- Click on the back button
- Click on Modulation A (#1)
- Select the DVB-S2 Mode (#2)

| MMGen             | тх                 |            |   |            |               |         |                   |
|-------------------|--------------------|------------|---|------------|---------------|---------|-------------------|
| Frequency A       |                    | Level A    |   | Standard A | Mod.Cod. A    | ۱       | Symbol Rate A     |
| 1 000.000 000 000 | MHz 🕶              | -10.00 dBm | ۳ | DVB-S2 -   | 24: 32APS     | < 3/4 · | 20.000 000 MS/s 💌 |
|                   |                    |            |   | 2          |               |         |                   |
| SignalGen A Tx    | Distort. A         | Fader A    |   | Noise A    | Rx Distort. A | Modula  | ition A RF A      |
|                   | On                 |            |   | Off 💌      | On            |         | On On             |
| Int               | erferer A<br>ARB 🕶 | -> On      |   |            |               |         | ٥                 |
|                   |                    |            |   |            |               |         |                   |
|                   |                    |            |   |            |               |         |                   |
|                   |                    |            |   |            |               |         |                   |
|                   |                    |            |   |            |               |         |                   |

From the SignalGen A menu, select Coding and configure the parameters as shown in the figure below in the following order

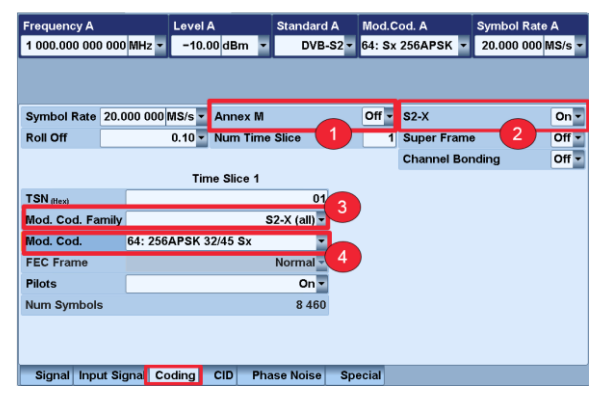

- Pilots can be ON or OFF (Depends on user need). Depending on the state of the pilot settings on the BTC, the FSW analysis must be properly configured for performing DVB-S2 payload measurements. (Explained in Section 5)
- Select the desired DVB-S2X Mod.Cod from the drop down box

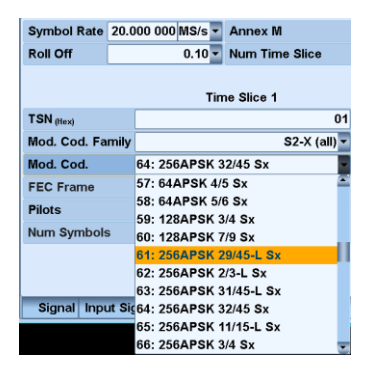

▶ If Annex is Switched ON, number of Time Slice can be adjusted from 1 to 8

| BTC-100002<br>V1.80.0.0 | ing transport s | tream      |        |              | <i>ŧ</i> | ?       | <b>2</b> I | <b>२ २</b> | ★ 🗅 🏦      |
|-------------------------|-----------------|------------|--------|--------------|----------|---------|------------|------------|------------|
| MMGen                   | TX Sign         | nalGen A   |        |              |          |         |            |            |            |
| Frequency A             |                 | Level A    |        | Standard A   | Mod.C    | od. A T | SL1:       | Symbo      | Rate A     |
| 1 000.000 000 00        | 0 MHz 💌         | -10.00 dE  | 3m 🝷   | DVB-S2 -     | 36: Sx   | 8PSK    |            | 20.000     | 000 MS/s 🝷 |
|                         |                 |            |        |              |          |         |            |            |            |
|                         |                 |            |        |              |          |         |            |            |            |
| Symbol Rate 20          | .000 000        | MS/s 🔻 Anr | nex M  |              | On 🔻     | S2-X    |            |            | On 🕶       |
| Roll Off                |                 | 0.20 - Nur | n Time | Slice        | 8        | Super   | Frame      |            | Off -      |
|                         |                 |            |        |              |          | Chanr   | nel Bon    | ding       | Off -      |
|                         |                 | Time SI    | ice 1  |              |          |         |            |            |            |
| TSN (Hex)               |                 |            |        | 01           |          |         |            |            |            |
| Mod. Cod. Family        | /               |            | S      | 2-X (all) 👻  |          |         |            |            |            |
| Mod. Cod.               | 36: 8PS         | K 13/18 Sx |        | -            |          |         |            |            |            |
| FEC Frame               |                 |            |        | Normal       |          |         |            |            |            |
| Pilots                  |                 |            |        | On 🗸         |          |         |            |            |            |
| Num Symbols             |                 |            |        | 22 284       |          |         |            |            |            |
|                         |                 |            |        |              |          |         |            |            |            |
|                         |                 |            |        |              |          |         |            |            |            |
| Signal Input S          | ignal Co        |            | TSI    | Phase Noise  | Spec     | ial     |            |            |            |
| aignar input a          | ignal Co        |            | ISL    | Filase Noise | aper     | iai     |            |            |            |

► Time Slice configurations can be performed from the TSL menu

|               | -        | Time Slice | 2       | Time Slice 3     |         | Time Slice 4               |        |
|---------------|----------|------------|---------|------------------|---------|----------------------------|--------|
| TSN (Hex)     |          |            | 02      |                  | 03      | 04                         |        |
| Mod. Cod. Fam | ily      | \$2-X      | (all) 🔻 | S2-X             | (all) 🔻 | classical <del>-</del>     |        |
| Mod. Cod.     | 35: 8F   | SK 25/36 S | Sx 🔻    | 37: 16APSK 1/2-L | Sx -    | 27: 32APSK 8/9 classical 🔻 | 21: 16 |
| FEC Frame     |          | No         | rmal 🔽  | Nor              | mal 🔽   | Normal 🗸                   |        |
| Pilots        |          |            | On -    |                  | On 🔻    | On <del>-</del>            |        |
| Num Symbols   |          | 2          | 22 284  | 1                | 6 776   | 13 428                     |        |
| (             |          |            | _       |                  |         |                            |        |
|               |          |            |         |                  |         |                            |        |
|               |          |            |         |                  |         |                            |        |
|               |          |            |         |                  |         |                            |        |
|               |          |            |         |                  |         |                            |        |
| Signal Input  | Signal C | oding C    |         | Phase Noise      | Sne     | ecial                      |        |

#### 4.1.2.1 SGMA (SGU+SGS) Instruments GUI Configuration for Signal Up-conversion

The SGMA instruments do not have on board displays and thus require to be remotely controlled using the Graphical User Interface (GUI) from a computer via LAN.

The Software can be downloaded free from the Rohde & Schwarz website.

http://www.rohde-schwarz.com/en/software/sgu100a/

- Open SGMA-GUI
- Setup > Instrument > Scan

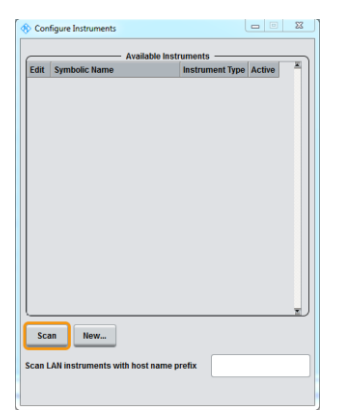

Select SGS and SGU and press ON

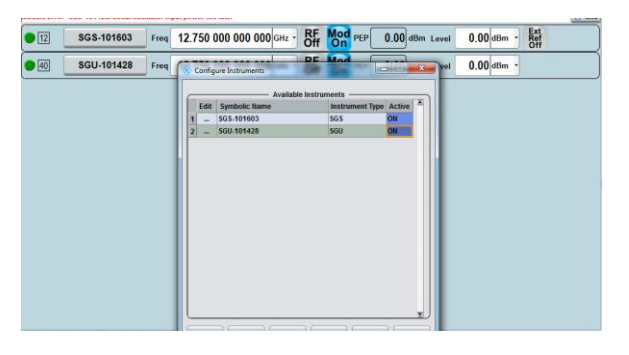

Select SGS-xxxxxx > Extension > ON > Test

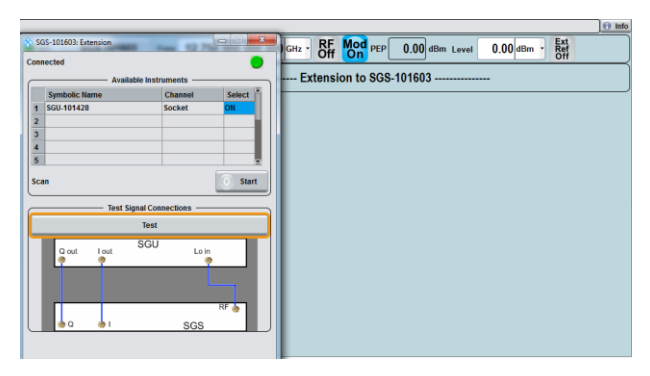

#### 4.1.3 Additional Features of the BTC

Satellite communication links are subject to, amongst other impairments, noise (AWGN) and fading. However, the noise contribution on the uplink and downlink signals are different. The BTC offers the possibility to simulate the complete satellite link and works fully independently for up- and downlink.

Satellite transmission links are not immune to fading effects (i.e. rain fade and multipath). The fading effect depends on the location of transmitting earth station and the receiving earth station. The BTC also add the capability to simulate complex fading scenarios, with a choice of multiple fading profiles and up to 40 independent fading paths.

According to ETSI TS 103129, DVB-CID (Carrier Identity) technology is described as a mechanism to trace and avoid interference on satellite uplinks. DVB-CID is a Global Unique Identifier (GUI) with GPS coordinates and contact details. The BTC can generate DVB-CID signals with only a few button clicks.

In order to simulate downlink interface signals, up to eight interferers can emulated with the BTC. Eight different waveforms of up to 160 MHz bandwidth can be loaded on to the internal arbitrary waveform generator (ARB). Predefined signals are also available as waveform libraries.

#### 4.1.3.1 AWGN Simulation on Up- and Downlink

#### Simulating AWGN noise on the uplink signal

Click SignalGen A

Switch *AWGN* option *ON* 

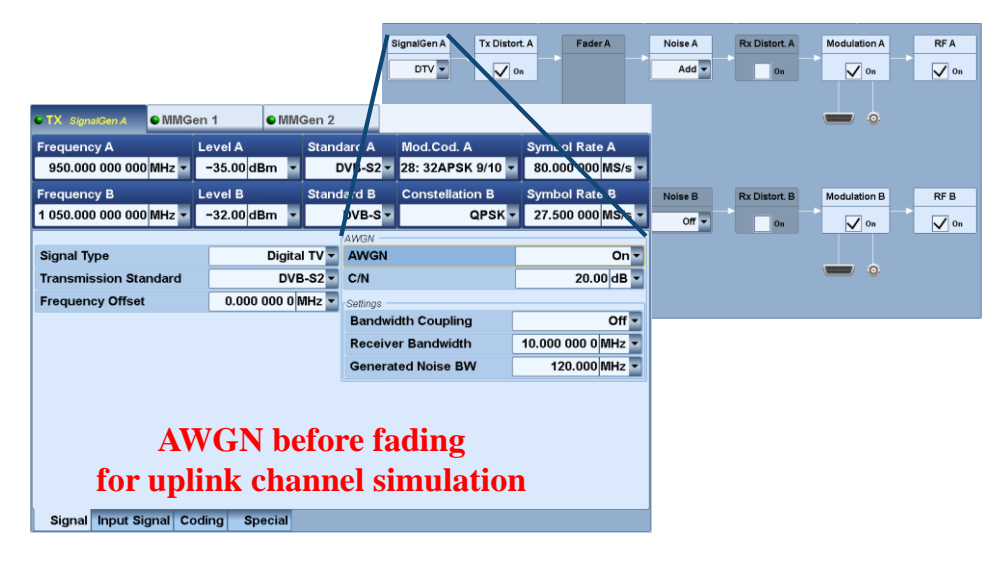

#### Simulating AWGN noise on the downlink signal

- Select Add Noise (After Fader A on the home screen)
- Switch On AWGN

| SignaiGen A<br>DTV V On   | Fader A | Noise A<br>Add | Rx Distort. A Modula                   | Ion A<br>On On On            |                                                 |                                    |
|---------------------------|---------|----------------|----------------------------------------|------------------------------|-------------------------------------------------|------------------------------------|
| Interferer A              |         |                | CTX Noise A                            | n 1 • MMGen 2                |                                                 |                                    |
| None -                    | On      |                | Frequency A<br>950.000 000 000 MHz -   | evel A Stand<br>-30.00 dBm - | dard A Mod.Cod. A<br>OVB-S2 • 28: 32APSK 9/10 • | Symbol Rate A<br>80.000 000 MS/s - |
| SignalGen B Tx Distort. B | Fader B | Noise          | Frequency B<br>1 050.000 000 000 MHz • | Level B Stand                | lard B Constellation B<br>DVB-S ▼ QPSK ▼        | Symbol Rate B<br>27.500 000 MS/s - |
|                           |         | -V             | Noise                                  | Add •                        | Impulsive Noise                                 | Off •                              |
| None -                    | On      |                | AWGN                                   | Off -                        | C/I<br>Frame Duration                           | 20.00 dB •<br>1 000.0 ms •         |
|                           |         |                | C/N                                    | 20.00 dB 💌                   | Pulses per Burst                                | 2                                  |
|                           |         |                | Settings<br>Bandwidth Coupling         | Off •                        | Minimum                                         | 0.000 000 25 s 📱                   |
|                           |         |                | Receiver Bandwidth                     | 10.000 000 0 MHz 💌           | Maximum                                         | 0.000 000 25 s 📱                   |
|                           |         |                | Generated Noise BW                     | 120.000 MHz                  | Eff. Burst Duration                             | 0.000 000 50 s 🔻                   |
|                           |         |                | AWO                                    | <b>JN after f</b>            | ading                                           |                                    |
|                           |         |                | for downlin                            | ık channe                    | l simulation                                    | 📱 Save/Recall Noise                |
|                           |         |                | AWGN/Impulsive Noise                   | hase Noise                   |                                                 |                                    |

#### 4.1.3.2 Signal Fading Simulation

#### To configure the Baseband Fader of the BTC

- Select the Fader on the home screen
- ► Configure the Fading/Baseband Config. as shown in the figure below

| Basebands                         | Streams | Fading Configuration |            |
|-----------------------------------|---------|----------------------|------------|
| BB A Fade                         | rA      | Mode                 | Standard - |
|                                   |         | Signal Routing       | A→A ▼      |
|                                   |         | Apply                |            |
|                                   |         |                      |            |
|                                   |         |                      |            |
|                                   |         |                      |            |
| Fading/Baseband Config. Profile S | ettings |                      |            |

► Configure the *Profile* according to use case

| Fading              | On 🕶                  | Cor     | nfiguratio            | on    |                       |            | Stand          | ard   | /Fine De                 | lay ' | - (                   | 🕒 Se    | t to Defa             |
|---------------------|-----------------------|---------|-----------------------|-------|-----------------------|------------|----------------|-------|--------------------------|-------|-----------------------|---------|-----------------------|
| Standard            | DVB -                 | Par     | ameter \$             | Set   |                       |            |                |       | Eas                      | y 3 • | •                     |         | Equal                 |
|                     |                       |         |                       |       |                       |            | Сору Ра        | th    | Group                    | 1     | То                    | 2       | 🔘 Co                  |
|                     | 1 - 1 <sub>Fine</sub> |         | 1 - 2 <sub>Fine</sub> |       | 1 - 3 <sub>Fine</sub> |            | 1 - 4 standard |       | 1 - 5 <sub>Standar</sub> | 1     | 2 - 1 <sub>Fine</sub> |         | 2 - 2 <sub>Fine</sub> |
| State               | On                    |         | Off                   |       | Off                   |            | Off            |       | Off                      |       | On                    |         | Off                   |
| Profile             | Pure Doppl            | ler 💌   | Rayleigh              | •     | Rayleig               | 1 <b>-</b> | Rayleigh       | Ŧ     | Rayleigh                 | -     | Pure Dopp             | oler 💌  | Rayleigh              |
| Path Loss /dB       |                       | 0.00    |                       | 0.00  |                       | 0.00       |                | 0.00  |                          | 0.00  |                       | 3.00    |                       |
| Basic Delay /µs     | 0.000                 | 0 000 0 | 0.000                 | 0 000 | 0.00                  | 0 000 0    | 0.000 0        | 00 00 | 0.000                    | 0 000 | 0.00                  | 0 000 0 | 0.000                 |
| Additional Delay /µ | s 0.000               | 0 000 0 | 0.000                 | 0000  | 0.00                  | 0 000 0    | 0.000 0        | 00 0  | 0.000                    | 0000  | 28.00                 | 0 000 0 | 0.000                 |
| Resulting Delay /µs | 0.000                 | 0 000 0 | 0.000                 | 0 000 | 0.00                  | 0 000 0    | 0.000 0        | 00 0  | 0.000                    | 0 000 | 28.00                 | 0 000 0 | 0.000                 |
| Power Ratio /dB     |                       | 0.00    |                       | 0.00  |                       | 0.00       |                | 0.00  |                          | 0.00  |                       | 0.00    |                       |
| Frequency Spread    | (                     | 0.100 0 | 0.                    | 100 0 |                       | 0.100 0    | 0.1            | 00 00 | 0.                       | 100 0 |                       | 0.100 0 | 0,                    |
| Const Phase /Deg    |                       | 0.0     |                       | 0.0   |                       | 0.0        |                | 0.0   |                          | 0.0   |                       | 0.0     |                       |
| Speed km/h          | -                     | 2.880   |                       | 0.000 |                       | 0.000      | 0              | .000  |                          | 0.000 |                       | 2.880   |                       |
| Freq. Ratio         |                       | -1.00   |                       | 1.00  |                       | 1.00       |                | 1.00  |                          | 1.00  |                       | 1.00    |                       |
| (•                  |                       |         |                       |       |                       |            |                |       |                          |       |                       |         | ŀ                     |
| Fading/Base         | band Con              | fig.    | Profile               | Sett  | tings                 |            |                |       |                          |       |                       |         |                       |

#### 4.1.3.3 DVB-CID Waveform Generation

- Select the SignalGen A Mode on the BTC
- ► Select the CID Menu
- Switch On the CID and configure the parameter according to application requirement

| MMGen TX                | SignalGen A    |           |          |                    |                   |
|-------------------------|----------------|-----------|----------|--------------------|-------------------|
| Frequency A             | Level A        | Stan      | dard A   | Mod.Cod. A         | Symbol Rate A     |
| 1 000.000 000 000 MH    | z 🕶 🛛 -10.00 d | Bm 🝷      | DVB-S2 - | 64: Sx 256APSK 🔻   | 20.000 000 MS/s - |
|                         |                |           |          |                    |                   |
|                         |                |           |          |                    |                   |
| CID                     |                | On 🕶      | Content  | Latitude/Longitude | On •              |
| Host Signal             |                | On 🕶      | Latitud  | le (-South +North) | 35.00 deg 🔻       |
| Frequency Offset        |                | +220 Hz 🔹 | Longit   | ude (-West +East)  | 140.00 deg 💌      |
| Chip Rate               |                | 224 kHz   | Content  | Telephone          | On -              |
| Delta PSD               |                | -17.5 dB  | Numbe    | r                  | 004989412916654   |
| Global Unique ID (Itex) | FFBF FDFF      | FF91 0000 | Extens   | ion Used           | Off -             |
| Check Value (Hex)       |                | 2F        | Extens   | ion                | 0                 |
|                         |                |           |          |                    |                   |
|                         |                |           |          |                    |                   |
|                         |                |           |          |                    |                   |
|                         |                |           |          |                    |                   |
|                         |                | _         |          |                    |                   |
| Signal Input Signal     | Coding CIE     | Phase No  | oise Spe | ecial              |                   |

#### 4.1.3.4 Satellite Interference Signals

- Configure the Interferer A in ARB Mode
- Select or load the required signal files in *Waveform* tab
- Switch State On

| SignalGen A<br>DTV V | Tx Distort. A         | Fader A                               | ->                     | Noise A<br>Off 👻                                                                    | R                                | x Distort.                           | A              | Modulat                                          | ion A<br>On                     | F                                                | RF A<br>On                                   |                                          |
|----------------------|-----------------------|---------------------------------------|------------------------|-------------------------------------------------------------------------------------|----------------------------------|--------------------------------------|----------------|--------------------------------------------------|---------------------------------|--------------------------------------------------|----------------------------------------------|------------------------------------------|
|                      | Interferer A<br>ARB 🔻 | V On                                  |                        | • TX Interferer A<br>Frequency A<br>5447.0000000 M<br>Frequency B<br>2150.0000000 M | Lev<br>Hz ▼ −1<br>Lov<br>Hz ▼ −1 | el A<br>0.00 dBm<br>el B<br>0.00 dBm | Stand<br>Stand | ard A<br>DVB-S2 <del>-</del><br>ard B<br>DVB-S - | Mod.Cod.<br>32APSK<br>Constella | A<br>9/10 [28] <del>-</del><br>tion B<br>16QAM - | Symbol R<br>80.00000<br>Symbol R<br>66.00000 | ate A<br>00 MS/s -<br>ate B<br>00 MS/s - |
|                      |                       |                                       |                        | Arbitrary Waveform Ge<br>Generator                                                  | nerator<br>1                     | 2                                    | 3              | 4                                                | 6                               | 6                                                | 7                                            | 8                                        |
|                      |                       |                                       |                        | State                                                                               | Off 💌                            | Off 👻                                | Off 💌          | Off 👻                                            | Off 👻                           | Off 💌                                            | Off 🕶                                        | Off 🕶                                    |
|                      |                       | <b>\</b>                              |                        | Usage                                                                               | Interferer                       | Interferer                           | Interferer     | Interferer                                       | Interferer                      | Interforer                                       | Interforer                                   | Interferer                               |
|                      |                       |                                       |                        | Waveform <sub>[.ww]</sub>                                                           | DVB_S2                           | DVB_S                                | DVB_S2         | DVB_S2                                           | WIMAX                           | GSM                                              | LTE                                          |                                          |
|                      |                       |                                       |                        | Required Option                                                                     |                                  |                                      |                |                                                  |                                 |                                                  |                                              | None                                     |
|                      |                       |                                       |                        | Samples /MS                                                                         | 0.000                            | 0.000                                | 0.000          | 0.000                                            | 0.000                           | 0.000                                            | 0.000                                        | 0.000                                    |
|                      |                       | <b>\</b>                              |                        | Sample Rate /MS/s                                                                   | 0.000400                         | 0.000400                             | 0.000400       | 0.000400                                         | 0.000400                        | 0.000400                                         | 0.000400                                     | 0.000400                                 |
|                      |                       |                                       |                        | Attenuation IdB                                                                     | 20.00                            | -55.00                               | -60.00         | -40.00                                           | 20.00                           | 20.00                                            | 20.00                                        | 20.00                                    |
|                      |                       | · · · · ·                             |                        | Freg, Offset /MHz                                                                   | 0.00000000                       | 36.0000000                           | 72.0000000     | -72.0000000                                      | 0.0000000                       | 0.0000000                                        | 0.0000000                                    | 0.0000000                                |
|                      |                       | · · · · ·                             |                        | Memory Usage                                                                        |                                  |                                      |                |                                                  |                                 |                                                  |                                              |                                          |
|                      |                       | · · · · · · · · · · · · · · · · · · · |                        |                                                                                     |                                  |                                      |                |                                                  |                                 |                                                  |                                              |                                          |
|                      |                       |                                       | \                      | 0 10                                                                                | 20                               | 30                                   | 40             | 50                                               | 60                              | 70 90                                            | 90                                           | 100                                      |
|                      |                       |                                       | Υ.                     |                                                                                     |                                  |                                      |                |                                                  |                                 |                                                  |                                              | Defrag.                                  |
|                      |                       |                                       | $\boldsymbol{\lambda}$ | Signal Arb I/Q I                                                                    | Digital In                       |                                      |                |                                                  | _                               |                                                  |                                              |                                          |

## 4.2 Signal Generation Setup using SMW

The SMW is capable of generating RF vector signals up to 40 GHz without the requirement of any external up-converters.

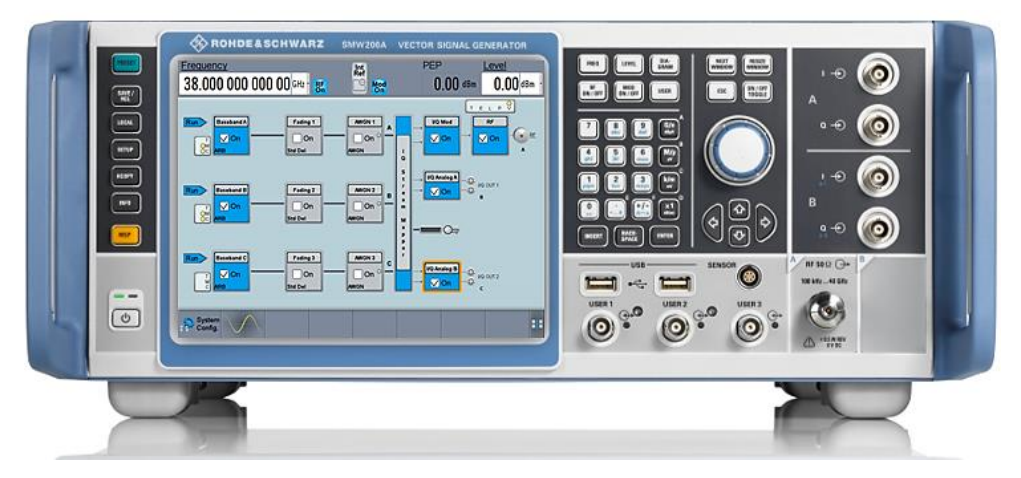

Figure 2: SMW can generate DVB-S2 and DVB-S2X signals up to 40 GHz without any external up conversion

### 4.2.1 DVB-S2X Signal Generation in K-band (Parametric Configuration on SMW)

This section explains how to generate DVB-S2X Signals and the parametric configuration on the SMW.

- Preset the SMW
- Click on the Baseband and select DVB

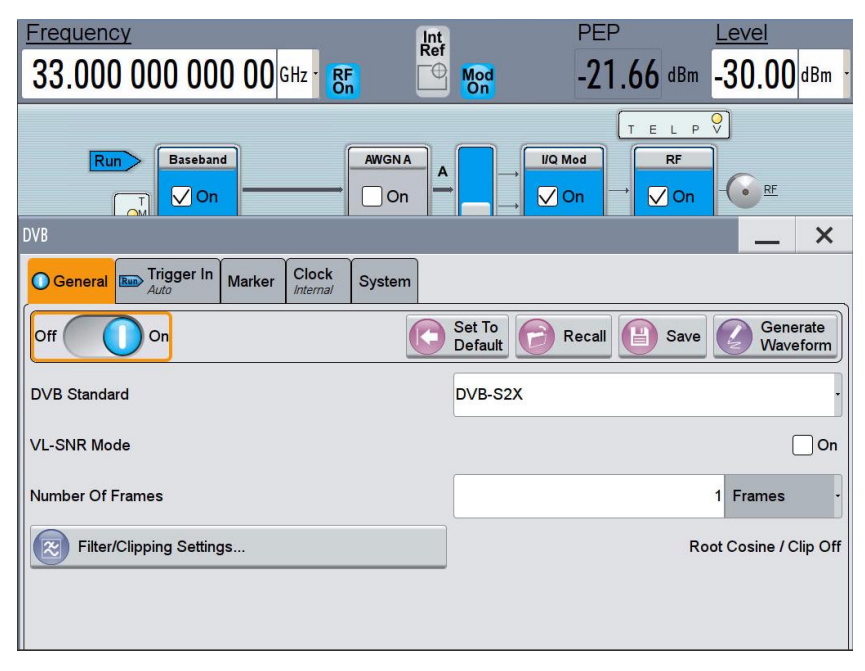

- Select DVB-S2X or DVB-S2 as the signaling standard
- Click Filter/Clipping Settings and define the required parameters

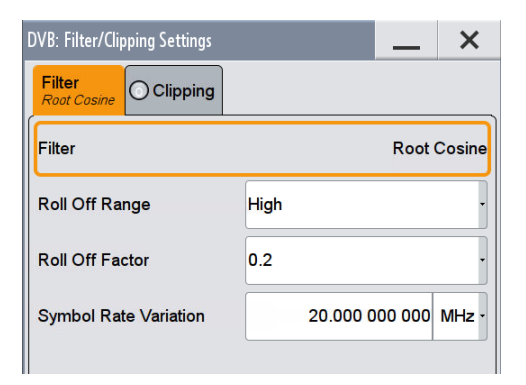

▶ Now go into the System menu and select the preferred MODCOD

| DVB                                   |                          |                        | _           | ×     |
|---------------------------------------|--------------------------|------------------------|-------------|-------|
| General Contraction Trigger In Marker | Clock<br>Internal System |                        |             |       |
|                                       |                          | Code Type Normal       | Pilot State |       |
| Stream Type Transport                 | BB Scrambler 🗸           | MODCOD 256APSK 29/45-L | PL Scramble | ər 🗸  |
| Input Stream Single                   | Outer Coder 🛛 🗸          | Modulation 256APSK     | Scr. Sequer | ice O |
| Data Source PN 9 -                    | Inner Coder 🛛 🗸          | 1                      | _           |       |
| Data Length 5 000 Bytes -             | Rate 116/180             | 0                      |             |       |
| TS Header Config                      | Bit Interleaver 🗸        | -1 -1 0 1              |             |       |
| BB Header Config                      |                          |                        |             |       |
|                                       |                          |                        |             |       |

- At this point, set the signal frequency. (for this example it is set at 33 GHz)
- Next turn on I/Q mod
- ► Finally, switch on RF

## 4.3 DVB-S2X Signal Generation using SLG + Third Party Up-converter

The SLG is primarily suited for performing RF tests on satellite TV components. Its interfaces, which are commonly used in consumer electronics and professional satellite electronics, make the generator ideal for testing tuners and set-top boxes as well as up-converters, amplifiers and satellite payloads.

In order to up-convert the DVB-S2X signals from the SLG to the K-band, a combination of the SLG and VSBU equipment (from Work Microwave) is used.

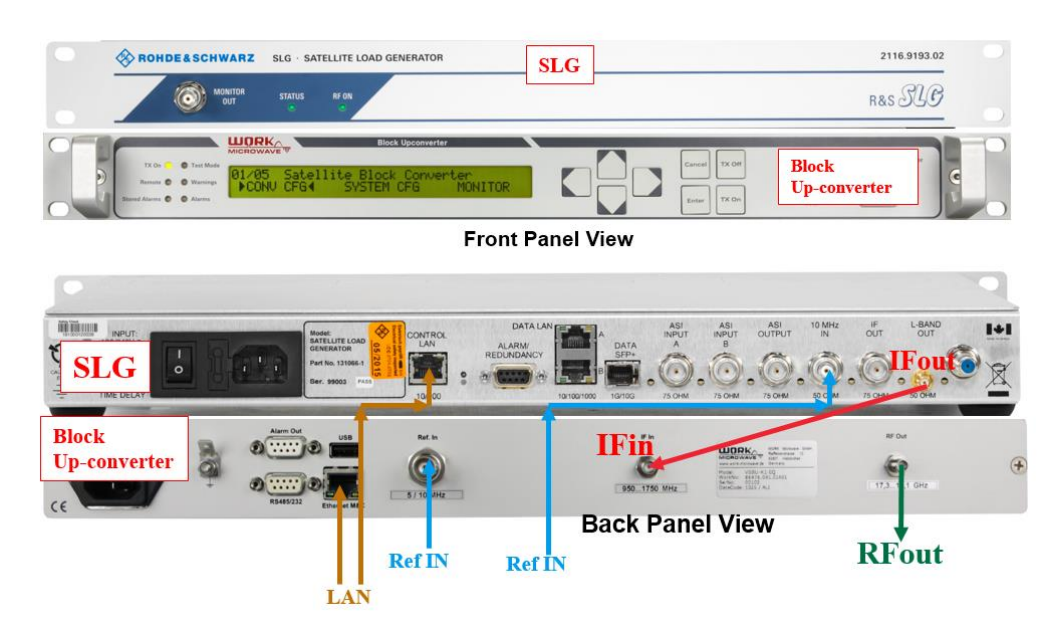

Figure 3: Front & Back Panel View of Equipment Connection

Figure 3 shows the front panel view and back panel view for the instrumental connection between SLG and VSBU equipment (from Work Microwave) instruments.

## 4.3.1 DVB-S2X Signal Generation in K-band (Parametric Configuration on SLG web interface)

This section explains an example on how to generate DVB-S2X signals and the parametric configuration on the SLG web interface.

- From Any web browser type the IP address of the SLG
  - To find the IP address, go to the Command Prompt of the control computer and type in *ping -4* rsslg-xxxxx.local (where xxxxx is the serial number)
- Click on *Take Control* on left column panel

| ROHDEASCHWAR                                                                                                    | z                         | Satellite Load Generator |
|----------------------------------------------------------------------------------------------------|---------------------------|--------------------------|
| Tx Mode                                                                                                    |                           | Unit Information         |
| DV8 8 Carrier                                                                                                   | Parameter                 | Value                    |
| Cmd Mode                                                                                                    | Hardware Status:          |                          |
| ENNO                                                                                                    | Internal Temperature (C)  | 47.00                    |
| SUML                                                                                                    | Internal Power Supply     | 1.00                     |
|                                                                                                    | PLL Status                | LOCKED                   |
| Take Control                                                                                                    | Temperature Summary       | OK                       |
|                                                                                                    | Power Supply Summary      | OK                       |
| Home                                                                                                    | Fan Summary               | OK                       |
|                                                                                                    |                           |                          |
| Outputs                                                                                                    | Unit Configuration:       |                          |
| DISEqC                                                                                                    | Software Version          | 201605031729             |
| User Files                                                                                                    | FPGA Logic Version        | 160421.1540              |
| Licence                                                                                                    | Board Part Number         | 131065-1                 |
| the transfer                                                                                                    | Board Parts List Revision | D                        |
| diama and a second second second second second second second second second second second second second second s | Serial Number             | 101739                   |
| Configuration                                                                                                   | Licencing:                |                          |
| Preset                                                                                                    |                           | \$L0-K100                |
| Error Onene                                                                                                    | Licence options           | \$LG-K210                |
| tinto Quede                                                                                                    |                           |                          |
| a based                                                                                                    | Configuration File        | [Factory Default]        |
| About                                                                                                    | Transmission Mode         | DVB 8 Carrier *          |
|                                                                                                    | Data Port                 | Data LAN A/B *           |
|                                                                                                    | Attenuation (dB)          | 0.0                      |
|                                                                                                    | Digital Clipping Marpin   | 0.0                      |
|                                                                                                    |                           |                          |

► Select Reference source as EXTERNAL and click Apply

- ► Click on *Inputs* and configure as follows
  - Input Source: PN23 SYNC Insert
  - Modulation / FEC Rate

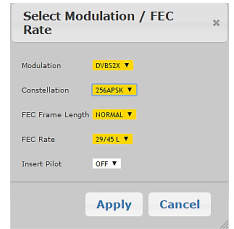

- Click on *Apply* to save the settings
- Click on *Outputs* and configure as follows
  - Band: 2050 2650 MHz

|        | Output Channel Settings |                       |                          |              |                           |                          |                    |      |            |          |   |              |
|--------|-------------------------|-----------------------|--------------------------|--------------|---------------------------|--------------------------|--------------------|------|------------|----------|---|--------------|
|        | F                       | arameter              |                          | Value        |                           |                          | Parameter          |      |            | Value    |   |              |
| Band   |                         |                       | 2050 - 2650              | MHz <b>T</b> |                           | Gaussian                 | Noise (AWGN):      |      |            |          |   |              |
| L-Ban  | d Output                | Connector             | SMA                      | 1A 🔹         |                           |                          |                    |      | OFF        | •        |   |              |
| Monito | or Output               |                       | OFF                      | ▼ Pr         |                           |                          | r (dBm)            |      | _4         | 15.0     |   |              |
| ASI O  | utput:                  |                       |                          | Phase Noise: |                           |                          |                    |      |            |          |   |              |
| St     | tate                    |                       | OFF                      | ۲            | <ul> <li>State</li> </ul> |                          |                    |      | OFF        | •        |   |              |
| In     | nput Strea              | m                     | 1                        | ٣            | Ŧ                         |                          | Power (dBc/Hz)     |      | Configure  |          |   |              |
| _      |                         |                       |                          |              |                           |                          |                    |      |            |          |   |              |
| = 0    | Output \$               | Carrier Type 🕈        | Symbol Rate<br>(MS/s) \$ | Rollofi      | f \$                      | Spectral<br>Inversion \$ | Frequency<br>(MHz) | Powe | r (dBm)  🕈 | C/N (dB) | ¢ | State \$     |
| 8      | 1                       | Singlestream <b>*</b> | 10                       | 20           | ٣                         | Normal 🔻                 | 2300               |      | -25        | TX OFF   |   | ON 🔻         |
| 8      | 2                       | CW T                  | 10                       | 35           | ۲                         | Normal 🔻                 | 965                |      | -45.0      | TX OFF   |   | OFF <b>T</b> |
| •      | 3                       | CW 🔻                  | 10                       | 35           | ۲                         | Normal 🔻                 | 980                |      | -45.0      | TX OFF   |   | OFF <b>T</b> |

- Click on Apply to save settings
- Switch on Tx ON (on the VSBU Work Microwave)

## 5 Signal Analysis using the FSW

#### 5.1.1 Installation of the Analysis Software

The analysis can be performed using a software tool that automates the configuration and provides the variety of different constellations that are used within DVB-S2(X). The software can be downloaded free of charge from <a href="http://www.rohde-schwarz.com/appnote/1EF93">http://www.rohde-schwarz.com/appnote/1EF93</a>.

The software does not require any installation. Simply double click on the executable, either on a PC that has a connection to the instrument (GPIB or LAN) or directly on the instrument. When the software runs directly on the instrument, the VISA Analyzer address can be left in its default "TCPIP::localhost", otherwise the VISA resource string specifies the connection and address of the instrument. (Then the VISA address of the analyzer just has to be set to TCPIP::localhost)

#### 5.1.2 Installing the User Modulation files on the FSW

Since the DVB-S2(X) standard uses a variety of dedicated mappings, it is necessary to supply each constellation as a user modulation file (".vam") to the FSW. The software package comes with all mappings defined in the DVB-S2 and DVB-S2X standards. The "Copy Constellations" button copies all constellation files onto the instrument. All constellation files need to be located on the instrument before the software can run the first measurement.

| SEX Rohde & Schwarz DVB-S2X                                                                                                    | Analysis Software Version 1.0 | -                                                                                                    | × |  |  |  |  |  |
|----------------------------------------------------------------------------------------------------|-------------------------------|----------------------------------------------------------------------------------------------------|---|--|--|--|--|--|
| Configuration     a) VISA Analyzer     b) Center Frequency                                                                                                    | TCPIP::localhost<br>804 MHz   | Connecting to instrument<br>Connected to <rohde&schwarz,fsw-8,1312.8000k08 100005,2.40="" 16="" beta=""></rohde&schwarz,fsw-8,1312.8000k08>                                                                                                    | * |  |  |  |  |  |
| c) Ref Level 0 dBm<br>d) Symbol Rate 20 MSymbols/s<br>e) Sample Rate 4 * Symbol Rate<br>f) Capture Length (SOF search) 40000 Symbols<br>g) Tx Filter Roll-Off (RRC) 0.20<br>h) Display Update Yes |                               | 4 SOFs (Start Of Frame) found, analyzing the first frame<br>PLS header results<br>Analysis interval: 82.800 µs 87.300 µs<br>PLS header length: 90 symbols<br>EVM (PLS header): 0.58 %<br>MER (PLS header): 45.02 dB<br>———————————————————————————————————— |   |  |  |  |  |  |
| Copy Constellations Setup                                                                                                    | VSA Start                     | Pilots : On<br>Measuring the payload part of the DVB-S2X signal<br>EVM (payload) : 0.56 %<br>MER (payload) : 44.97 dB                                                                                                    | Ŧ |  |  |  |  |  |
|                                                                                                    |                               |                                                                                                    |   |  |  |  |  |  |

Figure 4: Screenshot of the DVB-S2X Analysis software running on an R&S FSW. A onetime "Copy Constellations" is required. "Setup VSA" sets up the MSRA and VSA channels. "Start" initiates the measurement.

### 5.1.3 Configuring the FSW

The instrument is configured automatically by pressing "Setup VSA". The configuration section on the left side of the software specifies all parameters that are not predefined in the standard. The symbol rate is completely open, i.e. it can be adapted to the data throughput needs and the available bandwidth. The transmit filter roll-off coefficient determines the signal's bandwidth at a given symbol rate. [1] specifies coefficients of .20, .25, and .30, whereas [2] adds .05, .10, and .15.

The Capture Length for the header channel defines the search range for the SOF pattern and is given in symbols. This parameter significantly influences the measurement speed. The default setting of 40,000 symbols ensures that the header channel will always find the SOF pattern. 64800 bit per frame result in 32400 symbols with QPSK modulation. Adding 180 symbols for two header sections results in the minimum length that guarantees a successful pattern search. If your signal uses a higher order modulation and you need to increase measurement speed, you may decrease this number.

The Sampling Rate is derived from the symbol rate with an oversampling factor. A factor of 4 is sufficient.

When you have adapted the above settings to your signal, the software configures the instrument as soon as you hit "Setup VSA".

"Start" finally initiates the measurement on the preconfigured instrument and displays the results in the window on the right hand side.

#### Attention

For a more detailed discussion on DVB-S2X signal analysis, as well as, how to analyze signals with two different modulation schemes using the FSW in the Multi-Standard-Radio-Analyzer (MSRA) and Vector Signal Analysis personality, please read the application note <u>1EF93</u>. https://www.rohde-schwarz.com/appnote/1EF93

## 6 Measurement Setup and Results

## 6.1 Measurement Setup

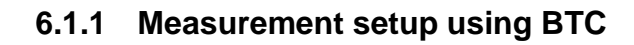

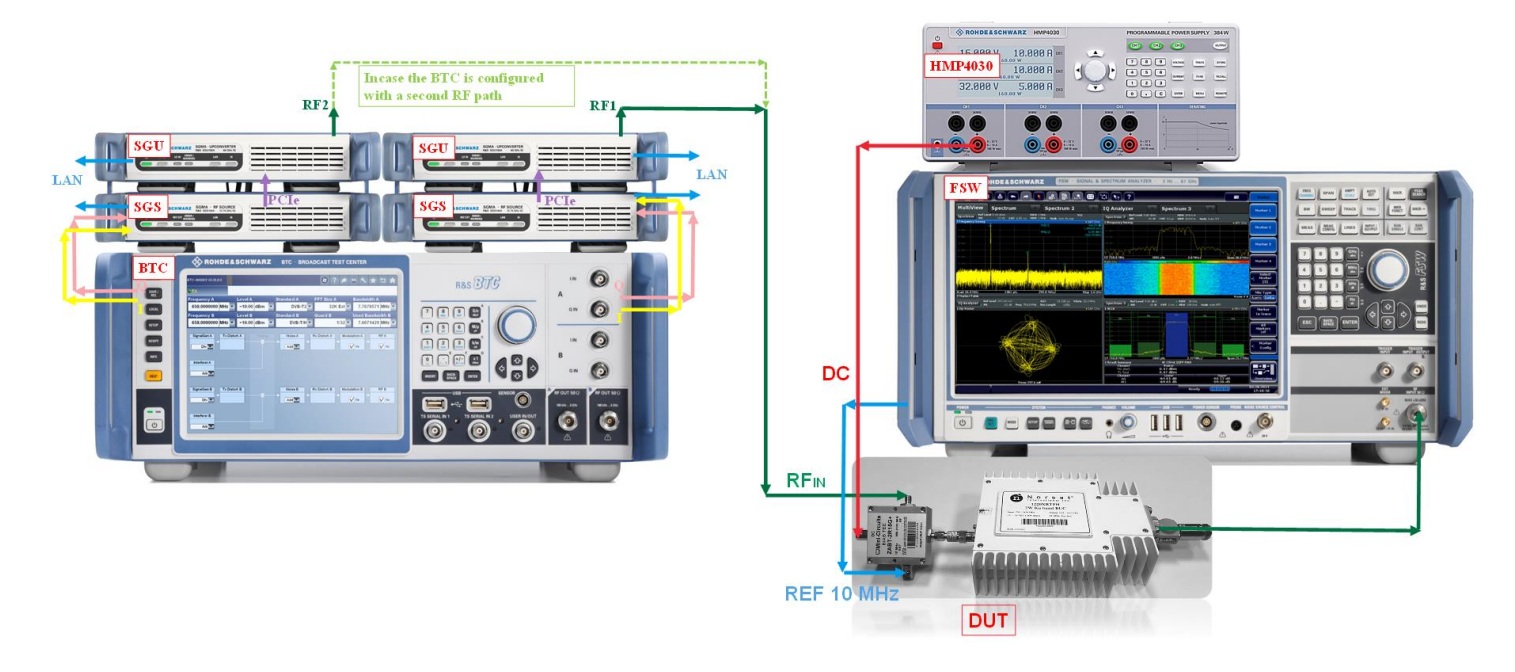

Figure 5: Generated DVB-S2 & DVB-S2X Test Signal Quality Analysis using FSW

Figure 5 shows the measurement setup for generating a DVB-S2 or DVB-S2X test signal and characterizing the performance (in terms of EVM and MER) of a DUT using the FSW. However, this application note is intended at providing the reader with a clear idea of the quality of the generated K-band DVB-S2 and DVB-S2X signal. With that in mind, a direct connection is setup from the signal generator to the signal and spectrum analyzer. The quality of the test signal is then measured.

#### 6.1.2 Measurement setup using SMW

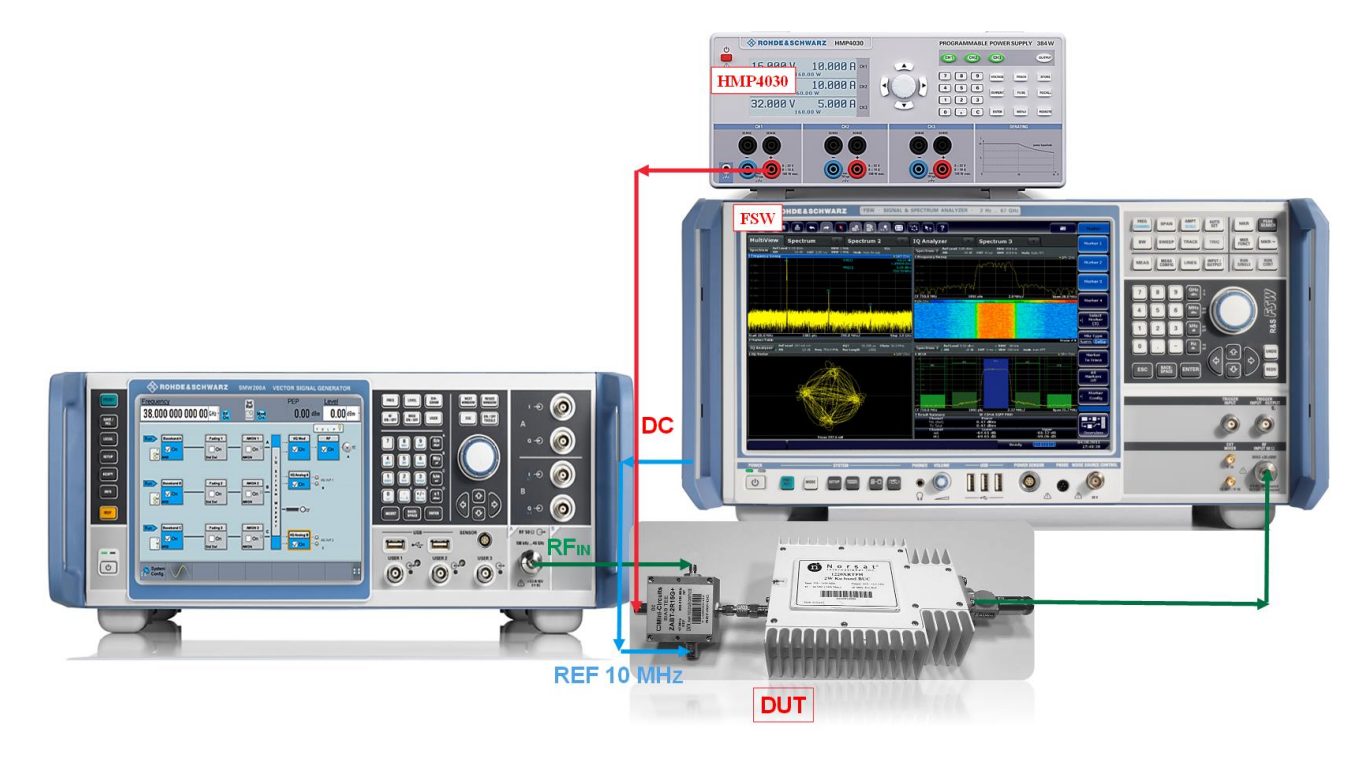

#### Figure 6: DVB-S2 & DVB-S2X Signal Generated using SMW and Signal Quality Analysis using FSW

Figure 6 shows the measurement setup for generating a DVB-S2 or DVB-S2X test signal using the SMW and characterizing the performance (in terms of EVM and MER) of a DUT using the FSW. However, this application note is intended at providing the reader with a clear idea of the quality of the generated K-band DVB-S2 and DVB-S2X signal. With that in mind, a direct connection is setup from the signal generator to the signal and spectrum analyzer. The quality of the test signal is then measured.

#### 6.1.3 Measurement Setup using SLG

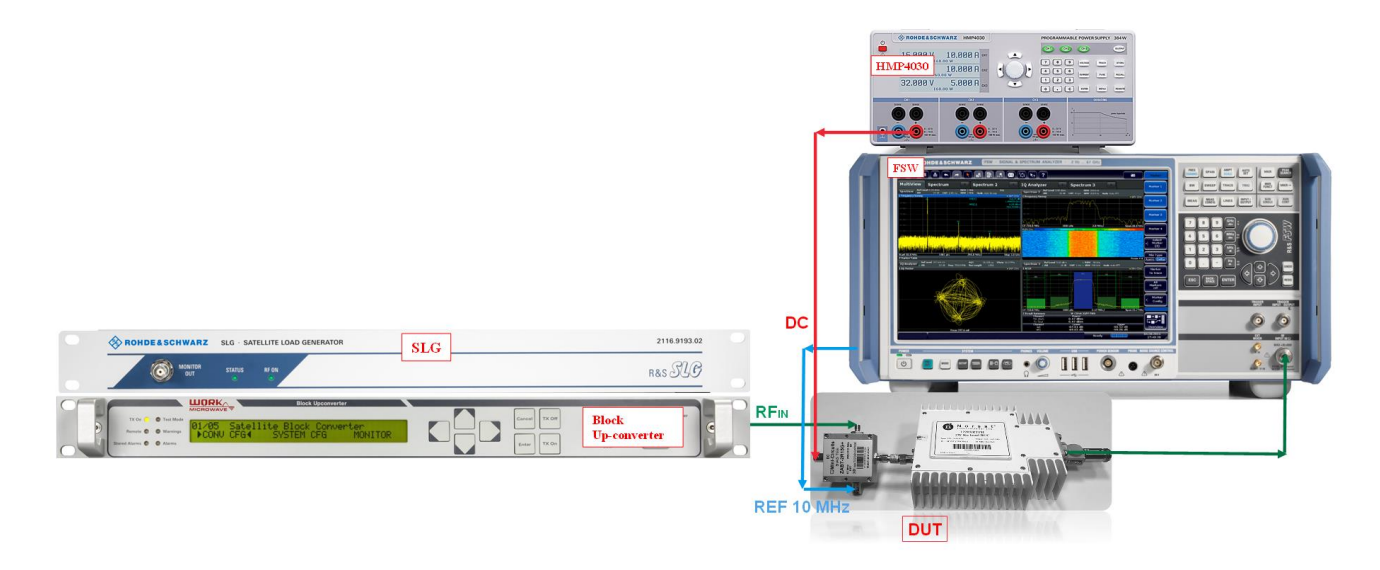

#### Figure 7: Generated DVB-S2X Test Signal Quality Analysis using FSW

Figure 7 shows the measurement setup for generating a DVB-S2 or DVB-S2X test signal and characterizing the performance (in terms of EVM and MER) of a DUT using the FSW. However, this application note is intended at providing the reader with a clear idea of the quality of the generated K-band DVB-S2 and DVB-S2X signal. With that in mind, a direct connection is setup from the signal generator to the signal and spectrum analyzer. The quality of the test signal is then measured.

## 6.2 Measurement Results

#### 6.2.1 DVB-S2X 256APSK signal generated using BTC

#### Signal Type:

- 256APSK 32/45 Sx (Mod.Cod 64 on BTC)
- Symbol Rate: 20 MS/s, Roll Off : 0.2

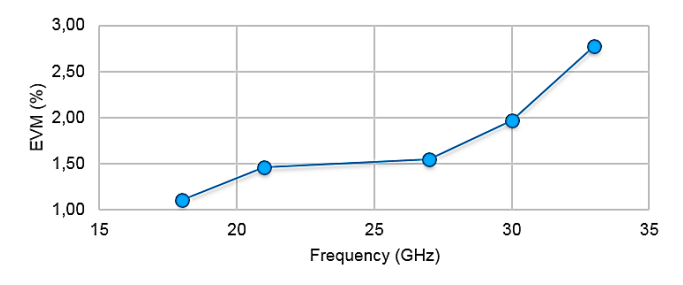

Figure 8: EVM measurement on DVB-S2X 256APSK signal generated using BTC and analyzed using FSW at different frequencies

Figure 8 shows the EVM measurements on DVB-S2X signals. The FSW is capable of analyzing RF signal up to 85 GHz without the need of external down conversion.

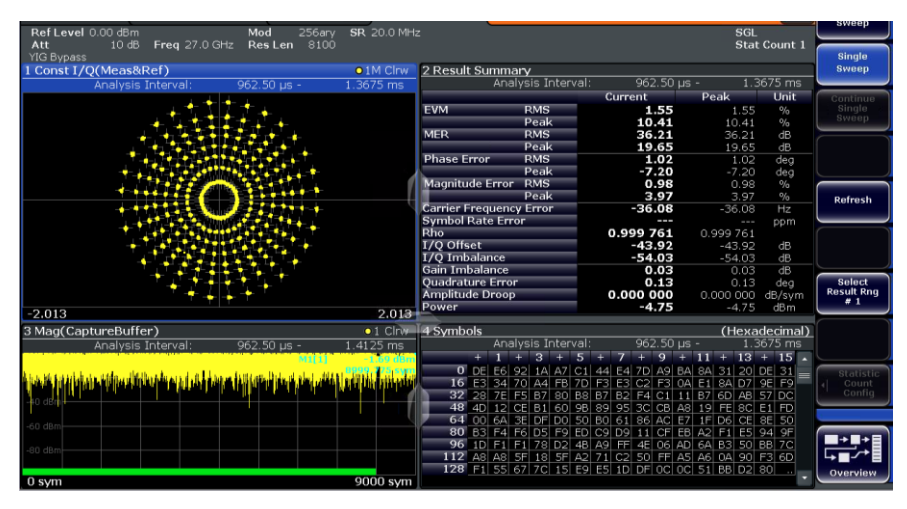

Figure 9: 256APSK modulated DVB-S2X signal measurement on the FSW at 27 GHz

Figure 9 shows the DVB-S2X signal with 256APSK modulation from the BTC being analyzed at 27 GHz.

### 6.2.2 DVB-S2 32APSK signal generated using BTC

| Ref Level 0.00 dBm Mod                                                                                          | 32APSK SR 20.0 MH                               | z                |                                         |                | SGL            |                                     | J         |             |
|----------------------------------------------------------------------------------------------------|-------------------------------------------------|------------------|-----------------------------------------|----------------|----------------|-------------------------------------|-----------|-------------|
| Att 10 dB Freq 21.0 GHz Res Le                                                                                  | n 12959                                         |                  |                                         |                | Stat           | Count 1                             | $\square$ | Innut /     |
| 1 Const I/O(Meas&Ref)                                                                                           | 01M Clrw                                        | 2 Result Summa   | rv                                      |                |                |                                     | •         | Frontend    |
| Analysis Interval: 859.90 µ                                                                                     | s - 1.50785 ms                                  | Anal             | ysis Interva                            | al: 859.90     | µs - 1.50      | 785 ms                              | J         |             |
|                                                                                                    |                                                 |                  | _                                       | Current        | Peak           | Unit                                |           | Signal      |
| • • •                                                                                                    |                                                 | EVM              | RMS                                     | 2.19           | 2.19           | %                                   | •         | Capture     |
| <u></u>                                                                                                    |                                                 | MED              | Peak                                    | 5.42           | 5.42           | %                                   | J         |             |
| · · · · · ·                                                                                                    |                                                 | MER              | Peak                                    | 25.32          | 33.18<br>25.32 | dB                                  |           | Pattern     |
| <u>→</u>                                                                                                    | _ <u></u>                                       | Phase Error      | RMS                                     | 1.11           | 1.11           | dea                                 | •         | Config      |
|                                                                                                    |                                                 |                  | Peak                                    | 7.68           | 7.68           | değ                                 | J         |             |
|                                                                                                    | 1                                               | Magnitude Error  | RMS                                     | 1.87           | 1.87           | %                                   |           | Burst/      |
| • • • • • • • • • • • • • • • • • • •                                                                           |                                                 |                  | Peak                                    | -5.30          | -5.30          | <u>%</u>                            | 4         | Pattern     |
|                                                                                                    |                                                 | Symbol Rate Erro |                                         | -30.51         | -36.51         | nz<br>nnm                           |           | search      |
|                                                                                                    |                                                 | Rho              | ,,,,,,,,,,,,,,,,,,,,,,,,,,,,,,,,,,,,,,, | 0.999 518      | 0.999 514      | PPIII                               |           |             |
|                                                                                                    |                                                 | I/Q Offset       |                                         | -45.35         | -45.35         | dB                                  | 4         | Range       |
|                                                                                                    |                                                 | I/Q Imbalance    |                                         | -65.91         | -65.91         | dB                                  | Ľ         | settings    |
|                                                                                                    |                                                 | Gain Imbalance   |                                         | 0.01           | 0.01           | dB                                  |           |             |
| ↓                                                                                                    |                                                 | Amplitude Droop  |                                         | 0.000 000      | 0.02           | deg<br>dB/svm                       | <b>.</b>  | Demod/      |
| 0.010                                                                                                    | 0.010                                           | Power            |                                         | -1.83          | -1.83          | dBm                                 |           | leas Fliter |
| -2.013                                                                                                    | 2.013                                           |                  |                                         |                |                |                                     | L         |             |
| 3 Mag(CaptureBuffer)                                                                                            | ●1 Clrw                                         | 4 Symbols        |                                         |                | <u>(Hexa</u>   | decimal)                            | 41        | Window      |
| Analysis Interval: 859.85 µ                                                                                     | s - 1.85985 ms                                  | Anai             | ysis Interva                            | ai: 859.90     | μs - 1.50      | 785 ms                              |           | Config      |
| Mix                                                                                                    | M1[1] D 68 dBm                                  |                  |                                         |                | + 11 + 13      | + 13 *                              | λ         |             |
| i di Selma kati i katerdaka a katiki i ke infati meti di kiti kawa si dalam terbah wata wasi a ti na ti si kiti | f a the collection and a star with the star. It | 17 18 19 0       | 16 OC 18 C                              | D 09 08 07 15  | 02 08 1F 08    | $\frac{08}{18}$ $\frac{07}{14} = 1$ | ai.       | Display     |
| a l'induit d'al de la dans dans d'anna d'and                                                                    | Mittad by district taxate b                     | 33 18 OC 1       | D 1B 03 1                               | D 06 15 16 11  | 0B 06 01 0B    | 1C 0A                               | 1         | Config      |
| -40 gBm                                                                                                    |                                                 | 49 OE 13 1       | 18 07 0                                 | 05 18 12 07 1A | 02 10 03 12    | 14 02                               | J         |             |
| -60 dBm                                                                                                    |                                                 | 65 1D 12         | IE IE OB 1                              | 10 08 0D 0D 00 | 17 16 OE 1D    | 06 OC                               |           |             |
|                                                                                                    |                                                 | 81 16 00 1       | 18 18 04 0                              | 05 07 07 18 19 | OC OF OB OD    | 0F 05                               |           | + +         |
| -80 dBm                                                                                                    |                                                 | 113 17 17 0      |                                         | 1 1E 1C OF 07  | 05 18 0C 0A    | 10 10                               | L.        |             |
|                                                                                                    |                                                 | 129 OB 1E 1      | 18 08 12 0                              | OF 03 1A 17 1B | 08 18 19 05    | 12                                  |           | uoruiou     |
| 0 sym                                                                                                    | 20000 sym                                       |                  |                                         |                |                | -                                   |           | VEIVIEW     |

Figure 10: DVB-S2 Signal Analysis using FSW-K70 at 21 GHz

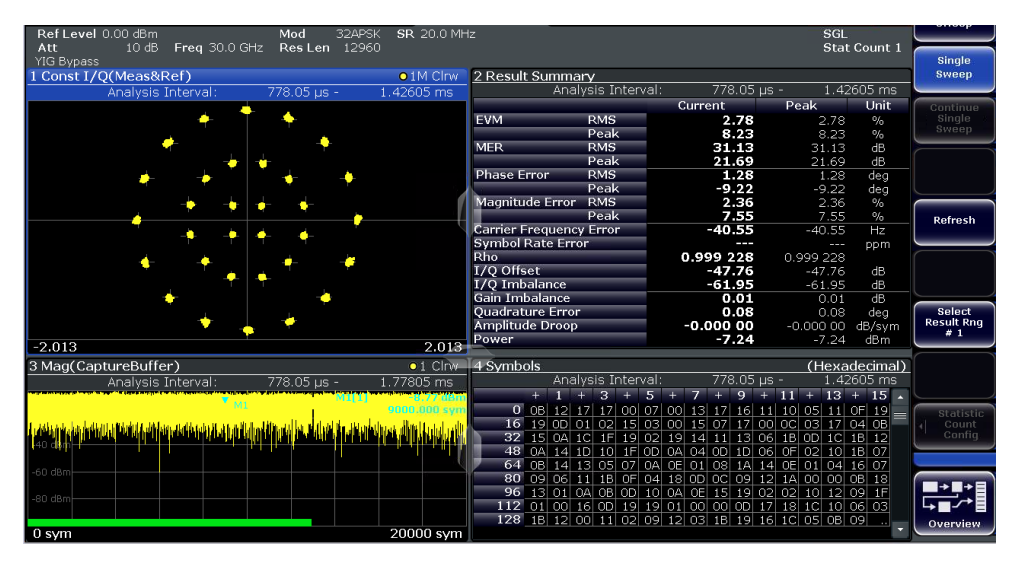

Figure 11: DVB-S2 Signal Analysis using FSW-K70 at 30 GHz

Figure 10 and Figure 11 shows the DVB-S2 signal with 32APSK modulation (Roll-off = 0.25, Symbol Rate = 20 MS/s and code rate 4/5) from the BTC being analyzed at 21 GHz and 30 GHz.

### 6.2.3 DVB-S2X 256APSK signal generated using SMW

#### Signal Type:

- 256APSK 29/45-L MODCOD
- Symbol Rate: 20 MS/s, Roll Off: 0.2

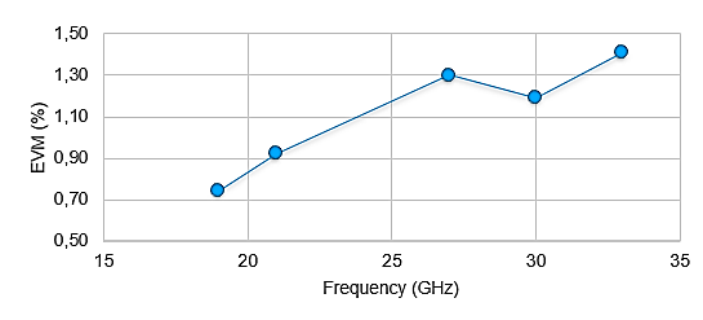

Figure 12: EVM measurement on DVB-S2X 256APSK signal generated using SMW and analyzed using FSW at different frequencies

Figure 12 shows the EVM measurements on DVB-S2X signals. The FSW is capable of analyzing RF signal up to 85 GHz without the need of external down conversion.

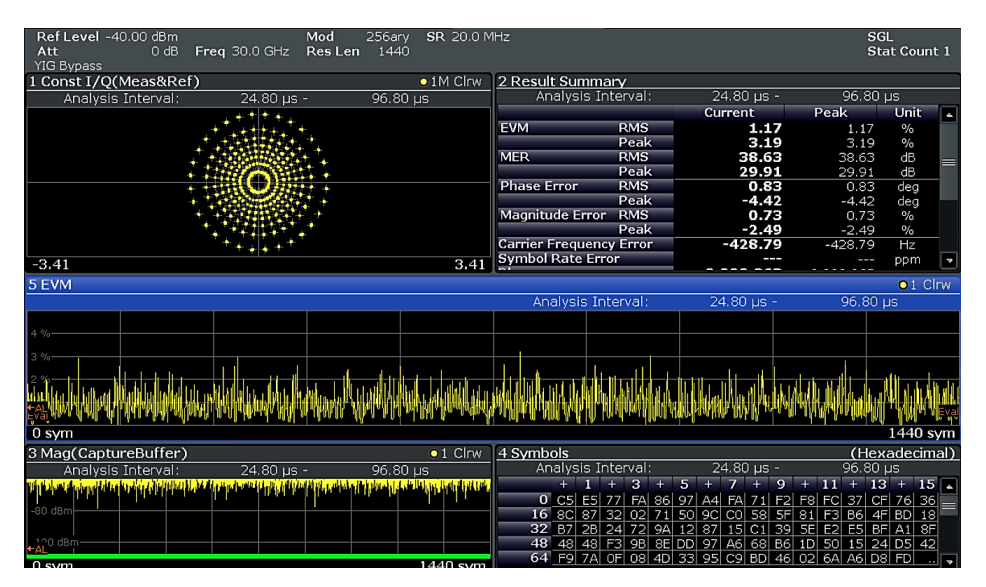

Figure 13: 256APSK modulated DVB-S2X signal measurement on the FSW at 30 GHz

Figure 13 shows the DVB-S2X signal with 256APSK modulation from the SMW being analyzed at 30 GHz.

### 6.2.4 DVB-S2 32APSK signal generated using SMW

| RefLevel -40.00 dBm<br>Att 0 dB Fr<br>YIG Bypass                                                                                                    | <b>eq</b> 21.0 GHz                                                                                              | Mod 32ary<br>Res Len 1440                         | SR 20.0 MH                                                                                                    | iz                      |          |                             | S<br>S                                         | GL<br>tat Count 1                |  |
|----------------------------------------------------------------------------------------------------|----------------------------------------------------------------------------------------------------|---------------------------------------------------|----------------------------------------------------------------------------------------------------|-------------------------|----------|-----------------------------|------------------------------------------------|----------------------------------|--|
| 1 Const I/Q(Meas&Ref)                                                                                                    |                                                                                                    |                                                   | O1M Clrw                                                                                                    | 2 Result Summa          | ary      |                             |                                                |                                  |  |
| Analysis Interval:                                                                                                    | 526.975 µs                                                                                                    | - 598.97                                          | 5 µs                                                                                                    | Analysis Ir             | nterval: | 526.975 µs -                | 598.975                                        | μs                               |  |
|                                                                                                    |                                                                                                    |                                                   |                                                                                                    |                         |          | Current                     | Peak                                           | Unit 🔺                           |  |
|                                                                                                    | • '   '                                                                                                    | <b>*</b>                                          |                                                                                                    | EVM                     | RMS      | 1.02                        | 1.02                                           | %                                |  |
|                                                                                                    | · . • • .                                                                                                    |                                                   |                                                                                                    |                         | Peak     | _3.00                       | 3.00                                           | %                                |  |
| •                                                                                                    |                                                                                                    | •                                                 |                                                                                                    | MER                     | RMS      | 39.79                       | 39.79                                          | dB =                             |  |
| <b>_</b>                                                                                                    | + + + +                                                                                                    | •                                                 |                                                                                                    | Dhaco Error             | Peak     | 30.40                       | 30.46                                          | dB                               |  |
|                                                                                                    | + + + +                                                                                                    |                                                   |                                                                                                    | Fliase Error            | Peak     | -3.91                       | / U.0/                                         | deg                              |  |
| +                                                                                                    | * *                                                                                                    | ·•                                                |                                                                                                    | Magnitude Error         | RMS      | 0.67                        | 0.67                                           | %                                |  |
|                                                                                                    |                                                                                                    | +-                                                |                                                                                                    |                         | Peak     | -2.26                       | -2.26                                          | %                                |  |
|                                                                                                    | · • 1 •                                                                                                    |                                                   |                                                                                                    | Carrier Frequence       | cy Error | -296.28                     | -296.28                                        | Hz                               |  |
| -3.41                                                                                                    |                                                                                                    |                                                   | 3.41                                                                                                    | Symbol Rate Err         | or       |                             |                                                | ppm 👻                            |  |
| 5 EVM 01 Clow i                                                                                                    |                                                                                                    |                                                   |                                                                                                    |                         |          |                             |                                                |                                  |  |
|                                                                                                    |                                                                                                    |                                                   |                                                                                                    | Analysis In             | terval:  | 526.975 us -                | 598.975                                        | US                               |  |
|                                                                                                    |                                                                                                    |                                                   |                                                                                                    |                         |          |                             |                                                |                                  |  |
| 4 %                                                                                                    |                                                                                                    |                                                   |                                                                                                    |                         |          |                             |                                                |                                  |  |
| 2.44                                                                                                    |                                                                                                    |                                                   |                                                                                                    |                         |          |                             |                                                |                                  |  |
| 3 %                                                                                                    |                                                                                                    |                                                   |                                                                                                    |                         |          |                             |                                                |                                  |  |
| R.%                                                                                                    |                                                                                                    |                                                   |                                                                                                    | kalat dit i ti          |          |                             | lle i b                                        | l. u. III. di                    |  |
|                                                                                                    | الەت. بەغىربايە قاترى                                                                                           | اللاه والمراب المراب والم                         | والمراجع المراجع والمتعاط والمر                                                                                 | ostalaithe a tofit dual |          | فيهون والالله والمعاري      | 1. (10. 14. 1. 14. 14. 14. 14. 14. 14. 14. 14. | <u>, 1041, 1011   1341   1</u> 6 |  |
| ESEmila Alia na inda Maha Milanit                                                                                                    | ALAN DALIM DALAN                                                                                                | unit Walawu and                                   | alan Mila Indian                                                                                                | INTERNATION CONTRACT    | W.M.M.W. | ien udheller "Ik, udelsa de | ALA MANAMANA A                                 | un aluna Adérai                  |  |
| 0 sym                                                                                                    |                                                                                                    |                                                   |                                                                                                    |                         |          | · · · ·                     |                                                | 1440 sym                         |  |
| 3 Mag(CaptureBuffer)                                                                                                    |                                                                                                    |                                                   | O1 Clrw                                                                                                    | 4 Symbols               |          |                             | (He                                            | xadecimal)                       |  |
| Analysis Interval:                                                                                                    | 526.975 µs                                                                                                    | - 598.97                                          | 5 us                                                                                                    | Analysis Ir             | nterval: | 526.975 µs -                | 598.975                                        | μs                               |  |
| AVAILATIN THE REPORT OF A DAMAGE AND A DAMAGE AND A | INTERNET AND A REAL PROPERTY.                                                                                   | anna an san an an an an an an an an an an an an a | Contraction of the second second second second second second second second second second second second second s | + 1                     | + 3 +    | 5 + 7 +                     | 9 + 11 + 1                                     | 3 + 15 🗖                         |  |
|                                                                                                    | The second second second second second second second second second second second second second second second se |                                                   |                                                                                                    | 0 18 11                 | 15 13 18 | 1C 08 1A 0C 0               | <u>DB OF OA 1F O</u>                           | C 07 19                          |  |
|                                                                                                    |                                                                                                    |                                                   |                                                                                                    | 16 06 02                | 19 04 14 | 12 01 17 12 :               | 12 00 01 1E C                                  | <u>B 09 06</u>                   |  |
|                                                                                                    |                                                                                                    |                                                   |                                                                                                    | 32 19 1D                | 07 17 04 | 02 10 14 15 (               | D7 0A 07 10 1                                  | E 1A 05                          |  |
| ←AL                                                                                                    |                                                                                                    |                                                   |                                                                                                    | 48 0C 05                | 15 02 06 | 15 06 06 1F                 | 19 02 0E 10 C                                  | A 10 18                          |  |
| 0 sym                                                                                                    |                                                                                                    |                                                   | 1440 sym                                                                                                    | 64 14 16                | 06 12 15 | 02 09 13 10 0               | <u>18  18  17  C</u>                           |                                  |  |

Figure 14: DVB-S2 Signal Analysis using FSW-K70 at 21 GHz

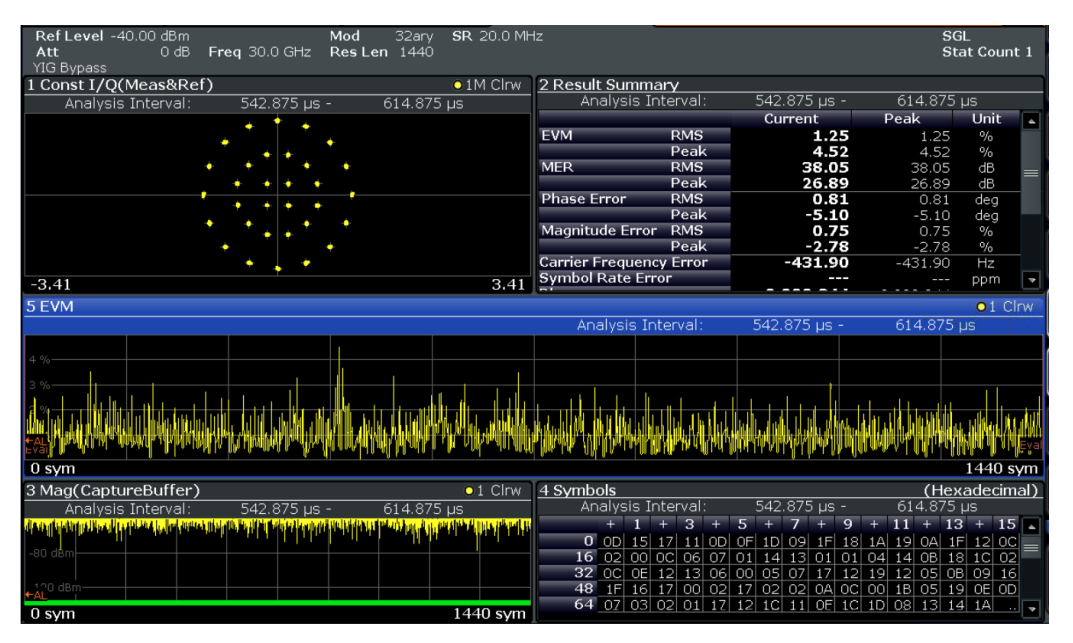

Figure 15: DVB-S2 Signal Analysis using FSW-K70 at 30 GHz

Figure 14 and Figure 15 shows the DVB-S2 signal with 32APSK modulation (Roll-off = 0.25, Symbol Rate = 20 MS/s and code rate 4/5) from the SMW being analyzed at 21 GHz and 30 GHz.

### 6.2.5 DVB-S2X 256APSK signal generated using SLG

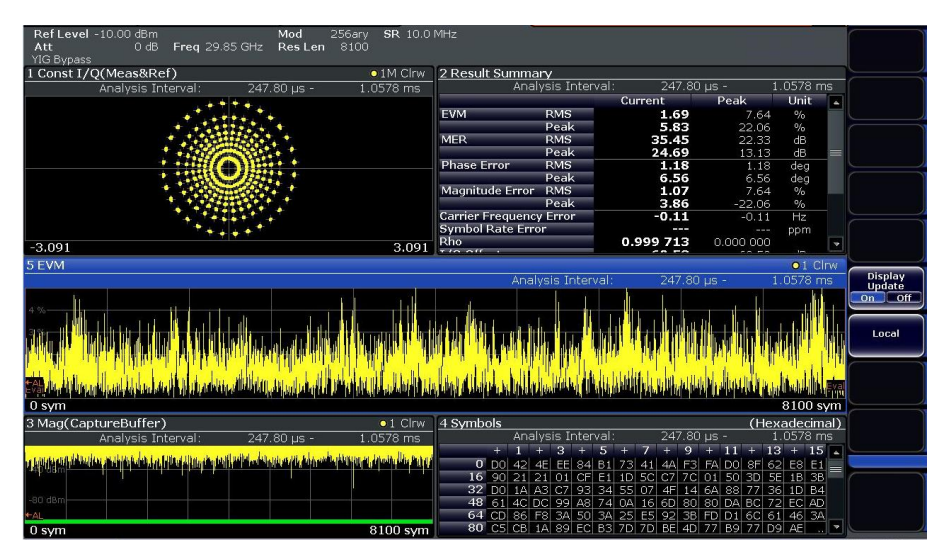

Figure 16: DVB-S2X Signal Analysis using FSW-K70 at 29.85 GHz (Ka-band)

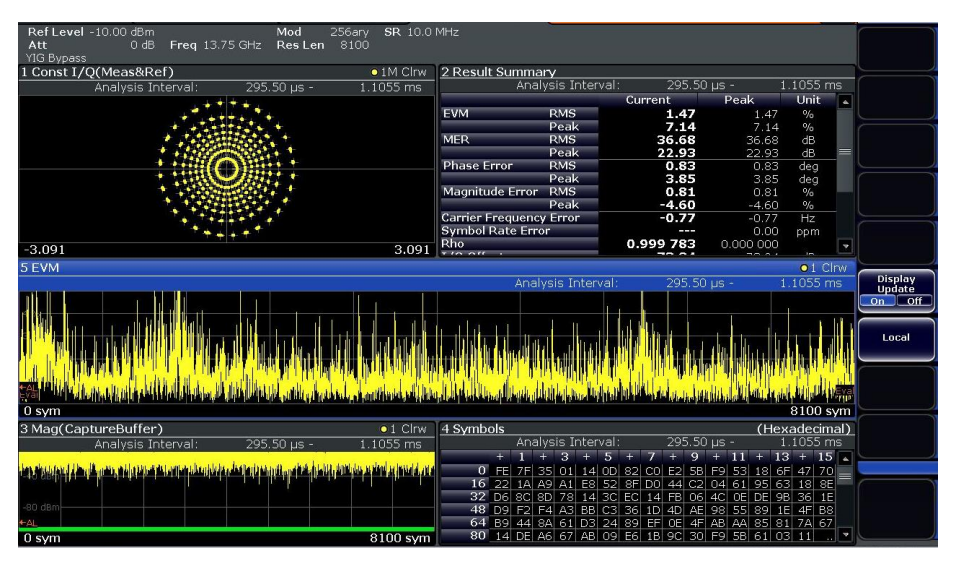

Figure 17: DVB-S2X Signal Analysis using FSW-K70 at 13.75 GHz (Ku-band)

Figure 16 and Figure 17 shows the DVB-S2X signal with 256APSK modulation (Roll-off = 0.2, Symbol Rate = 10 MS/s) from the SLG being analyzed at 13.75 GHz and 29.85GHz.

## 7 Literature

- [1] V. M. B. S. M. T. A. Bertella, Laboratory evaluation of DVB-S2 state-of-the-art equipment, RAI-CRIT.
- [2] European Standard (Telecommunications series), ETSI EN 302 307 V1.2.1 (2009-08).
- [3] K. Willems, DVB-S2X Demystified (White Paper), Newtec.
- [4] HUGHES, The view from JUPITER: High-Throughput Satellite Systems (White Paper), 2013.
- [5] TM-S ad-hoc group, White Paper on the use of DVB-S2X for DTH applications, DSNG & Professional Services, Broadband Interactive Services and VL-SNR applications, DVB Document A172.
- [6] European Standard (Telecommunications series), ETSI EN 302 307-2 V1.1.1 (20014-10).

## **8 Ordering Information**

#### **Broadcast Test Center\***

| Designation                                                                                                    | Туре                       | Order No.    |
|----------------------------------------------------------------------------------------------------|----------------------------|--------------|
| Broadcast Test Center                                                                                                    | R&S <sup>®</sup> BTC       | 2114.3000.02 |
| Frequency range 100 kHz up to 6 GHz, RF Path A                                                                                                    | R&S <sup>®</sup> BTC-B3106 | 2114.3200.02 |
| 100 kHz to 6 GHz, RF path B                                                                                                    | R&S <sup>®</sup> BTC-B3206 | 2114.3400.02 |
| Baseband Generator 1st channel                                                                                                    | R&S <sup>®</sup> BTC-B1    | 2114.3500.02 |
| Baseband Generator 2nd channel                                                                                                    | R&S <sup>®</sup> BTC-B2    | 2114.3600.02 |
| Extended I/Q Interfaces Analog and digital<br>IQ-Inputs and Outputs<br>Enables installed hardware interfaces                                             | R&S <sup>®</sup> BTC-K2500 | 2114.7293    |
| Baseband Main Module, one I/Q path to RF                                                                                                    | R&S <sup>®</sup> BTC-B11   | 2114.6500.02 |
| Baseband Main Module, two I/Q paths to RF                                                                                                    | R&S <sup>®</sup> BTC-B12   | 2114.6600.02 |
| 100 kHz to 6 GHz,<br>RF path B                                                                                                    | R&S <sup>®</sup> BTC-B3206 |              |
| Low Phase Noise                                                                                                    | R&S <sup>®</sup> BTC-B3100 | 2114.6000.02 |
| Arbitrary Waveform Generator, 1GSample                                                                                                    | R&S <sup>®</sup> BTC-K35   | 2114.6974.02 |
| DVB-S/S2, real-time coder                                                                                                    | R&S <sup>®</sup> BTC-K508  | 2114.7093.02 |
| DVB-S2X, real-time coder S2-/S2X-/S2X<br>VL-SNR MODCODs                                                                                                  | R&S <sup>®</sup> BTC-K510  | 2114.7170.02 |
| Path A Fading Simulator                                                                                                    | R&S <sup>®</sup> BTC-B1031 | 2114.3700.02 |
| Path B Fading Simulator, (HW opt.)                                                                                                    | R&S <sup>®</sup> BTC-B1032 | 2114.3800.02 |
| Dynamic Fading<br>Additional fading profiles<br>Birth Death, Moving propagation and more                                                                 | R&S <sup>®</sup> BTC-K1031 | 2114.7158    |
| AWGN Generator Package up to 160 MHz<br>bandwidth,<br>additive white gaussian noise,<br>option package (2 paths)                                         | R&S <sup>®</sup> BTC-K1040 | 2114.7770.02 |
| Extended AWGN Generator, option<br>package (SL) Additive White Gaussian<br>Noise Generator,<br>phase noise, impulsive noise,<br>option package (2 paths) | R&S <sup>®</sup> BTC-K1043 | 2114.7787.02 |
| DVB-CID Waveforms                                                                                                    | R&S <sup>®</sup> WV-K810   |              |
| Satellite Interferers                                                                                                    | R&S <sup>®</sup> WV-K1123  | 2116.9970.02 |

#### Satellite Load Generator\*

| Designation                                 | Туре                      | Order No.    |
|---------------------------------------------|---------------------------|--------------|
| Multichannel digital satellite TV modulator | R&S <sup>®</sup> SLG      | 2116.9193.02 |
| SLG Master Upgrade                          | R&S <sup>®</sup> SLG-K100 | 2116.9341.02 |

#### SGMA RF Source and Upconverter\*

| Designation                                    | Туре                       | Order No.    |
|------------------------------------------------|----------------------------|--------------|
| SGMA RF Source                                 | R&S <sup>®</sup> SGS100A   | 1416.0505.02 |
| 1 MHz to 6 GHz, I/Q (with vector modulation)   | R&S <sup>®</sup> R&S-B106V | 1416.2350.02 |
| Frequency Extension to 12.75 GHz, IQ           | R&S <sup>®</sup> SGS-B112V | 1416.1576.02 |
| Reference Oscillator OCXO                      | R&S <sup>®</sup> SGS-B1    | 1416.2408.02 |
| Electronic Step Attenuator                     | R&S <sup>®</sup> SGS-B26   | 1416.1353.02 |
| SGMA Upconverter                               | R&S <sup>®</sup> SGU100A   | 1416.0808.02 |
| 10 MHz to 20 GHz, I/Q (with vector modulation) | R&S <sup>®</sup> SGU-B120V | 1418.2657.02 |
| Frequency extension to 40 GHz, I/Q             | R&S <sup>®</sup> SGU-B140V | 1418.2928.02 |
| Mechanical Step Attenuator                     | R&S <sup>®</sup> SGU-B26   | 1418.3401.02 |
| Connection Kit SGU100A to SGS100A              | R&S <sup>®</sup> SGU-Z4    | 1418.3701.02 |

#### SMW200A Vector Signal Generator \*

| Designation                                                                                             | Туре                      | Order No.    |
|----------------------------------------------------------------------------------------------------|---------------------------|--------------|
| Vector Signal Generator                                                                                 | R&S <sup>®</sup> SMW200A  | 1412.0000.02 |
| 100 KHz to 40 GHz                                                                                       | R&S <sup>®</sup> SMW-B140 | 1413.0604.02 |
| Signal routing and baseband main module, one $\ensuremath{\text{I/Q}}$ path to $\ensuremath{\text{RF}}$ | R&S <sup>®</sup> SMW-B13  | 1413.2807.02 |
| Fading Simulator                                                                                        | R&S <sup>®</sup> SMW-B14  | 1413.1500.02 |
| Dynamic Fading                                                                                          | R&S <sup>®</sup> SMW-K71  | 1413.3532.02 |
| DVB-S2/DVB-S2X                                                                                          | R&S <sup>®</sup> SMW-K116 | 1414.3259.02 |

#### Signal and Spectrum Analyzer\*

| Designation                                   | Туре                      | Order No.    |
|-----------------------------------------------|---------------------------|--------------|
| Signal und spectrum analyzer 2 Hz to 43.5 GHz | R&S <sup>®</sup> FSW43    | 1312.8000.43 |
| RF preamplifier, 100 kHz to 43 GHz            | R&S <sup>®</sup> FSW-B24  | 1313.0832.43 |
| Resolution bandwidth > 10 MHz                 | R&S <sup>®</sup> FSW-B8   | 1313.2464.02 |
| 160 MHz Analysis Bandwidth,                   | R&S <sup>®</sup> FSW-B160 | 1313.1668.02 |
| Vector Signal Analysis                        | R&S <sup>®</sup> FSW-K70  | 1313.1416.02 |
| 500 MHz Analysis Bandwidth                    | R&S <sup>®</sup> FSW-B500 | 1313.4296.02 |
| OCXO Precision Reference Frequency            | R&S <sup>®</sup> FSW-B4   | 1313.0703.02 |
| Electronic Attenuator, 1 dB steps             | R&S <sup>®</sup> FSW-B25  | 1313.0990.02 |

\*Other ZVA, FSW, RTO, vector signal generator (SMW, SGU, SGS, SGT), BTC, Power Sensor, Power Meter are available as well. More Options are available. The instrument's minimum configuration for this application is shown in the table. Please ask your local representative for a suitable configuration according to your needs.

### Rohde & Schwarz

The Rohde & Schwarz electronics group offers innovative solutions in the following business fields: test and measurement, broadcast and media, secure communications, cybersecurity, monitoring and network testing. Founded more than 80 years ago, the independent company which is headquartered in Munich, Germany, has an extensive sales and service network with locations in more than 70 countries.

www.rohde-schwarz.com

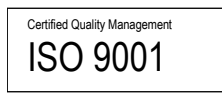

## Rohde & Schwarz training

www.training.rohde-schwarz.com

### Rohde & Schwarz customer support

www.rohde-schwarz.com/support

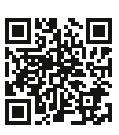

R&S<sup>®</sup> is a registered trademark of Rohde & Schwarz GmbH & Co. KG Trade names are trademarks of the owners. 1MA273 | Version 3e | 11.2021

Application Note | DVB-S2 & DVB-S2X Signal Generation in K-band and Analysis

Data without tolerance limits is not binding | Subject to change © 2021 Rohde & Schwarz GmbH & Co. KG | 81671 Munich, Germany www.rohde-schwarz.com